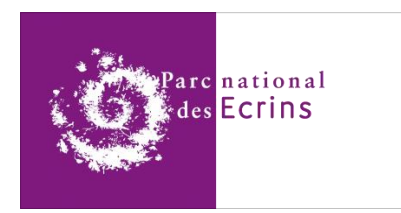

# Développer un réseau LoRaWAN

# pour l'Internet des Objets

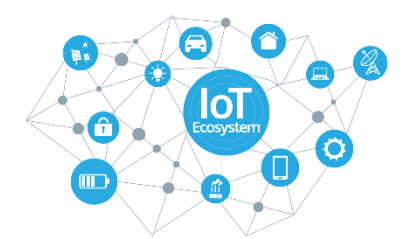

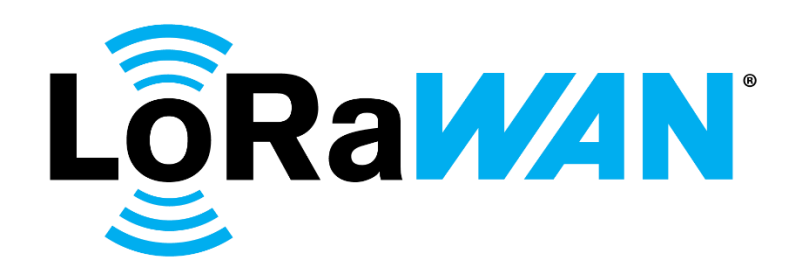

Juin 2021

**GARCIN Baptiste** 

https://www.ecrins-parcnational.fr/

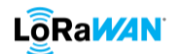

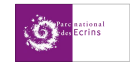

# Préambule

Ce document a pour objectif de présenter un nouveau moyen de communication qu'est le LoRaWAN, et d'en comprendre le fonctionnement pour pouvoir par la suite développer son propre réseau. Nous évoquerons la notion de **bits** et d'**octets** tout au long de ce document. Un octet équivaut à huit bits.

1 octet (o) = 8 bits (b)1 Go = 8 Gb

De plus la bande passante, bandwidth chez nos amis anglophones, désigne dans le monde de l'informatique le débit binaire d'une voie de transmission. Elle représente la quantité d'informations pouvant être transmises simultanément sur une voie de transmission, et s'exprime en bits/seconde. Aujourd'hui, le terme de bande passante est principalement utilisé dans la mesure de la qualité et des performances des accès à Internet à haut débit. En choisissant de **tester leur bande passante** en ligne, les internautes peuvent identifier très facilement la qualité de leur accès à Internet et la rapidité avec laquelle ils accèdent à des informations en ligne.

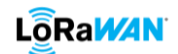

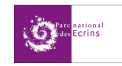

# Glossaire

ABP : Activation By Personnalisation ADR : Adaptive Data Rate AppEUI : Application Extended Unique Identifier AppKey : Application Key AppSKey : Application Session Key BDD : Base de Données BW : BandWidth CHIRP : Compressed High Intensity Radar Pulse CR : Coding Rate CRC : Check Redundancy Cycle DevAddr : **Dev**ice **Addr**ess DevEUI : Device Extended Unique Identifier IoT : Internet of Things JSON : JavaScript Object Notation JoinEUI : Join Extended Unique Identifier LoRa : Long Range LoRaWAN : Long Range Wide Area Network LTE-M : Long Term Evolution Cat M1 MIC : Message Integrity Code MQTT : Message Queuning Telemetry Transport NwkSKey : Network Session Key OTAA : Over The Air Activation PoE : Power over Ethernet QoS : Quality of Service **RSSI : Received Signal Strength Indication** SDR : Software Digital Radio SF : Spreading Factor SNR : Signal over Noise Ratio TOA : Time On Air TTN : The Things Network

TTS : The Things Stack

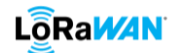

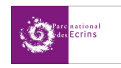

# Table des matières

| 1. | INTE                   | RNET OF THINGS (IOT)                                              | .6       |
|----|------------------------|-------------------------------------------------------------------|----------|
|    | 1.1.                   | DEFINITION                                                        | . 6      |
|    | 1.2.                   | INTERETS                                                          | . 6      |
|    | 1.3.                   | DOMAINES D'APPLICATIONS                                           | . 7      |
| 2. | LOR/                   | AWAN                                                              | . 8      |
|    | 2.4                    | D                                                                 |          |
|    | 2.1.                   | PRESENTATION                                                      | . 8      |
|    | 2.2.                   | STRUCTURE DU RESEAU                                               | . 8      |
|    | 2.2.1                  | . Capteur, device, nœud                                           | . 8      |
|    | 2.2.2                  | . Passerelle, gateway                                             | .9       |
|    | 2.2.3                  | Application Server                                                | .9<br>0  |
|    | 2.2.4                  | . Application Server                                              | .9<br>10 |
|    | 2.2.3<br>2 2           |                                                                   | 10       |
|    | 2.5.                   | Classes des CAPTEORS                                              | 10       |
|    | 2.3.1                  | Classe A                                                          | 10       |
|    | 2.3.2                  | Classe C                                                          | 10       |
|    | 2.5.5                  |                                                                   | 10       |
| 3. | TRAN                   | NSMISSION DES MESSAGES                                            | 11       |
|    | 3.1.                   | LA MODULATION LORAWAN ET LE SPREADING FACTOR                      | 11       |
|    | 3.2.                   | TRAME COMPLETE EN LORAWAN                                         | 11       |
|    | 3.2.1                  | . Couche Application                                              | 11       |
|    | 3.2.2                  | Couche Mac                                                        | 12       |
|    | 3.2.3                  | Couche Physique                                                   | 13       |
|    | 3.3.                   | CODING RATE, TEMPS D'EMISSION, DEBIT ET « DUTY CYCLE » EN LORAWAN | 13       |
|    | 3.3.1                  | . Coding Rate                                                     | 13       |
|    | 3.3.2                  | . Temps d'émission                                                | 13       |
|    | 3.3.3                  | . Débit                                                           | 14       |
|    | 3.3.4                  | . Duty cycle                                                      | 14       |
| 4. | CHIF                   | FREMENT, AUTHENTIFICATION ET DECRYPTAGE DES DONNEES               | 15       |
|    | 1 1                    |                                                                   | 1 Г      |
|    | 4.1.                   | APP (Activation By Desconnelisation)                              | 15       |
|    | 4.1.1                  | . ABP (Activation By Personnalisation)                            | 15       |
|    | 4.1.2                  | Bilan                                                             | 15       |
|    | 4.1.5<br>4.2           |                                                                   | 16       |
|    | ч. <u>с</u> .<br>Д Э 1 | Chiffrement avec l'AnnSKev dans le canteur                        | 16       |
|    | 422                    | le MIC et authentification nar le Network Serveur                 | 16       |
|    | 4.2.3                  | Décryptage des données avec l'Application Server                  | 16       |
| _  |                        |                                                                   |          |
| 5. | СНО                    | ISIR SON SERVEUR LORAWAN                                          | 17       |
|    | 5.1.                   | ORANGE ET OBJENIOUS (BOUYGUES TELECOM)                            | 17       |
|    | 5.2.                   | RESEAU PRIVE – CHIRPSTACK                                         | 18       |
|    | 5.3.                   | BILAN COMPARATIF                                                  | 18       |
|    | 5.4.                   | MIXTE DES DEUX : DEDIE – THE THINGS NETWORK                       | 19       |
| 6. | RECL                   | JPERER LES DONNEES DU SERVEUR VERS L'INTERFACE UTILISATEUR        | 20       |
|    |                        |                                                                   | -        |
|    | b.1.<br>с э            |                                                                   | 20       |
|    | 0.2.<br>6 2 1          | Máthada HTTD                                                      | ∠⊥<br>ว1 |
|    | 0.2.1<br>6 ว ว         | MOTT                                                              | 21<br>71 |
|    | 0.2.2<br>6 3           | ΝΟΡΕ-ΒΕΣ ΙΝΕΙΤΙΧΣΕ ΒΑΣΕΔΝΑ                                        | 27<br>22 |
|    | 0.0.                   |                                                                   | 25       |
| AN | INEXE A                | : INSTALLER SA/SON SERVEUR/RASBERYPI/VIRTUAL MACHINE (VM)         | 24       |

# 

# GARCIN Baptiste

| <u>.</u> | national<br>Ecrins |
|----------|--------------------|
|----------|--------------------|

| 1.<br>2.       | Serveur Debian sur une RaspBerry Pi 4                                                                                                    | 4<br>8      |  |  |
|----------------|----------------------------------------------------------------------------------------------------|-------------|--|--|
| ANNEX          | E B : PARAMETRER UN CAPTEUR/UNE PASSERELLE                                                                                                    | 9           |  |  |
| ANNEX          | E C : PARAMETRER CHIRPSTACK                                                                                                    | 0           |  |  |
| ANNEX          | E D : PARAMETRER THE THINGS NETWORK                                                                                                    | 5           |  |  |
| ANNEX          | E E : PARAMETRER TAGO.IO                                                                                                    | 1           |  |  |
| 1.<br>2.       | PARAMETRER AVEC CHIRPSTACK                                                                                                    | 1<br>2      |  |  |
| ANNEX          | E F : LES CODEC*                                                                                                    | 3           |  |  |
| ANNEX          | E G : PARAMETRER NODE-RED                                                                                                    | 4           |  |  |
| 1.<br>2.<br>3. | PUBLIER LES DONNEES (PUBLISHERS)       4         RECUPERER LES DONNEES (SUBSCRIBERS)       4         AFFICHER LES DONNEES (DASHBOARD)       5 | 5<br>5<br>0 |  |  |
| ANNEX          | E H : PARAMETRER INFLUXDB                                                                                                    | 3           |  |  |
| 1.<br>2.<br>3. | CREER UNE BASE DE DONNEES                                                                                                    | 3<br>4<br>6 |  |  |
| ANNEX          | E I : PARAMETRER GRAFANA                                                                                                    | 7           |  |  |
| ANNEX          | E J : PARAMETRER POSTGRESQL                                                                                                    | 8           |  |  |
| BIBLIO         | BIBLIOGRAPHIE                                                                                                    |             |  |  |

ſ

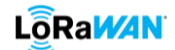

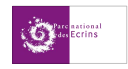

# 1. Internet of Things (IoT)

#### 1.1. Définition

Le monde de l'IoT représente tous les capteurs connectés à Internet qui permettent d'obtenir diverses informations à distance tels que l'électro-ménager connecté par exemple. Cela permet notamment de pouvoir récolter des données en temps réel à plusieurs endroits différents sans devoir forcément s'y rendre pour chaque mesure. Avec le développement des appareils de domotique, l'Internet des objets est présent en permanence dans notre quotidien. Cette technologie est fleurissante et ne cesse de croître.

Comme nous le verrons par la suite, elle possède des avantages que les autres moyens de télécommunications n'ont pas : faible consommation d'énergie, longue portée, faible débit de données. Les technologies de communication cellulaires comme la 4G émettent rapidement mais consomment énormément en contrepartie.

Ces nouveaux moyens de communication sont appelés LPWAN pour Long Power Wide Area Network (réseau étendu à basse consommation).

#### 1.2. Intérêts

Comme dit précédemment, l'avantage majeur est la très faible consommation de ces capteurs qui leurs confèrent une autonomie allant jusqu'à dix ans, voire plus. Cela s'explique par l'émission de petits fichiers (entre 10 et 50 octets par envoi) et d'un faible débit d'émission. Toutefois, la portée est supérieure à tous les moyens de communication existant. La *figure 1* classe ces derniers en fonction de leur bande passante et de leur portée.

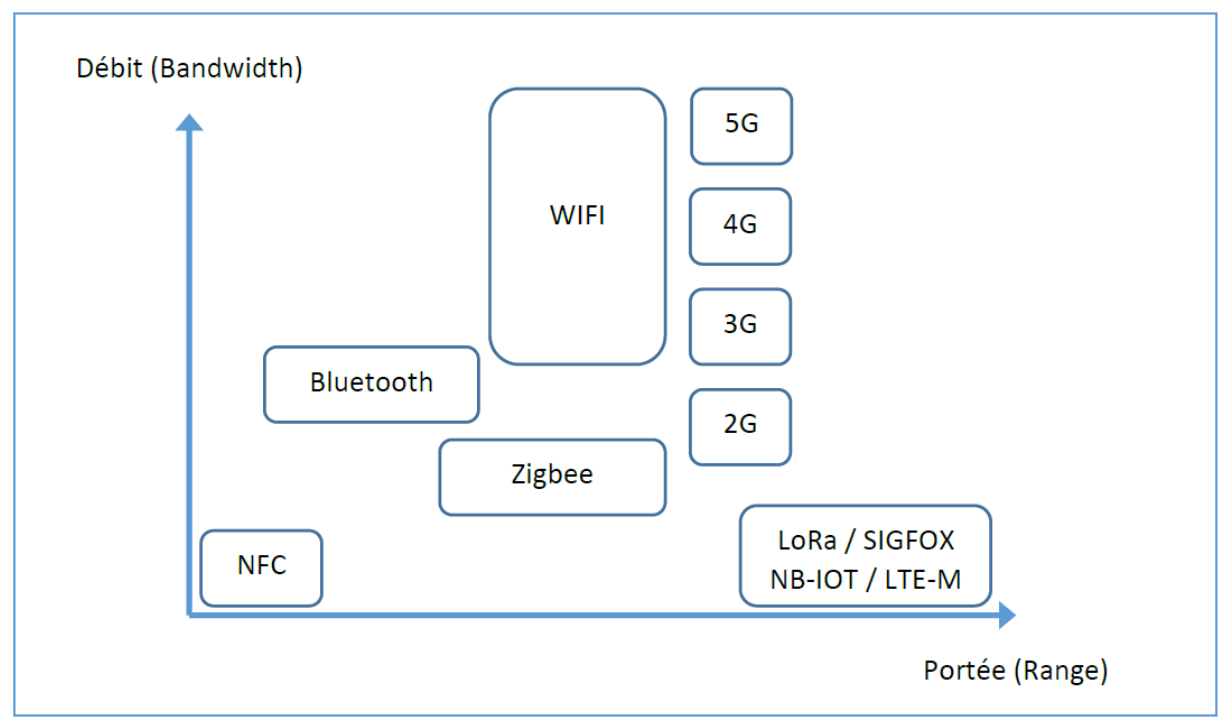

*Figure 1 : Comparaison des protocoles utilisés dans l'IoT en fonction du débit et de la portée* 

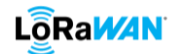

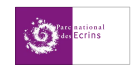

#### **1.3. Domaines d'applications**

Mais puisque ce moyen de communication semble si performant, pourquoi ne pas remplacer la 4G par du LoRaWAN ? Tout simplement à cause du faible débit des LPWAN. En LoRaWAN, le débit moyen se trouve entre 40 octets et 2,5 ko/s, contrairement à la 4G avec ses 9,3 Mo à 19 Mo/s. Néanmoins, ce type de communication est très prisé dans certains cas.

- Bâtiment intelligent : capteur permettant de mesurer le taux de passages, de vérifier que les lumières soient éteintes, de surveiller la consommation d'eau ou d'électricité ainsi que le taux de CO2, de savoir quelle pièce est occupée etc.
- Agriculture : contrôler l'irrigation, la température des sols, suivre par GPS le bétail, surveiller le remplissage des silos et/ou des cuves etc.
- Ville intelligente : détecter l'occupation des places de parking par des véhicules, mesurer la qualité de l'air etc.

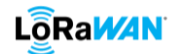

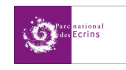

# 2. LoRaWAN

#### 2.1. Présentation

Tout d'abord, il est important de différencier le terme « LoRa » avec celui de « LoRaWAN ».

Le protocole LoRaWAN régit la communication depuis le capteur jusqu'au serveur d'application, et la transmission LoRa (ou modulation LoRa) est un type de communication qui se limite au périmètre de communication radio bas débit (du capteur jusqu'à la passerelle).

La bande de fréquence légale utilisée en Europe est 863-870 MHz, plus couramment appelé bandes des 868 MHz. Mais cette dernière est interdite dans de nombreux pays hors Europe. Malgré tout, nous avons choisi cette bande du fait du développement en local.

Nous pouvons utilisés aussi la bande des 433 MHz (de 433,05 à 434,79 MHz) qui elle est utilisée à l'échelle mondiale mis à part quelques exceptions près.

D'autres canaux de fréquences dans le monde existent, mais nous ne nous attarderons pas sur ce sujet.

#### 2.2. Structure du réseau

Le réseau est composé de capteurs qui envoient leur données à un serveur via une ou plusieurs passerelle(s). Nous pouvons ensuite récupérer ces données afin de concevoir une interface utilisateur (site web, application mobile etc.). La *figure 2* illustre cette structure.

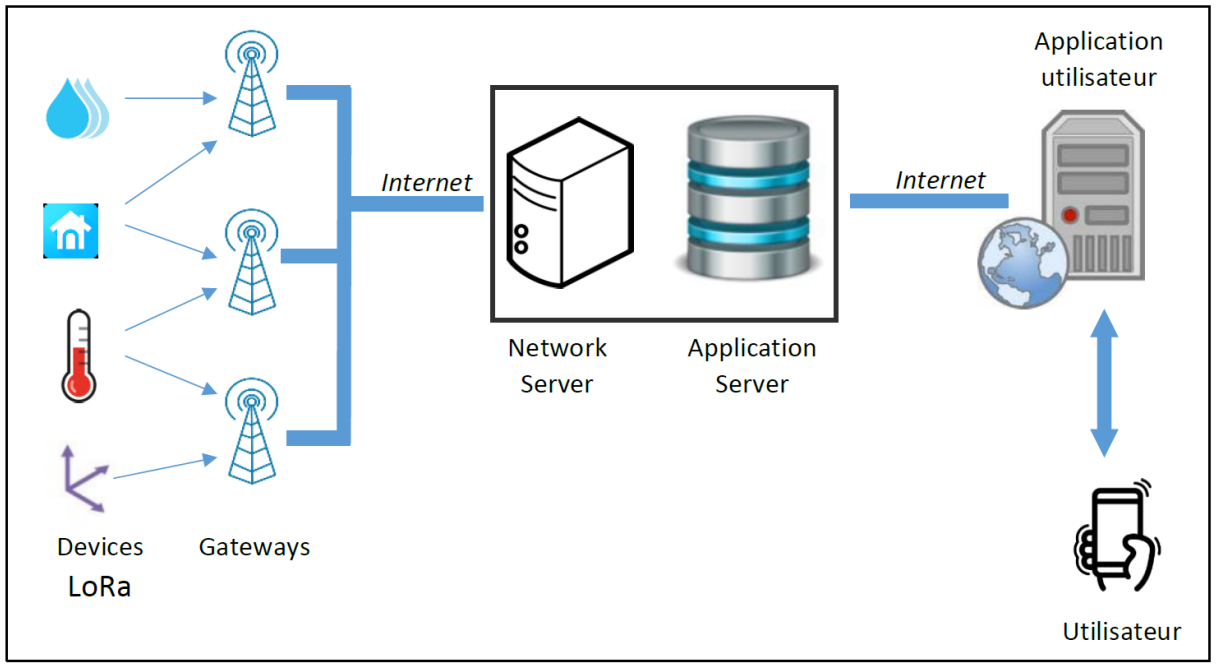

Figure 2 : Structure globale d'un réseau LORAWAN

#### 2.2.1. Capteur, device, nœud

Des capteurs (aussi appelés « devices » ou « nœuds ») émettent des données chiffrées par ondes radios, soit sur la bande des 433 MHz soit sur celle des 868 MHz selon ce qu'il aura été choisi au préalable. Ils émettent dans une zone de couverture et n'adressent pas leur message à une antenne en particulier. Ils ont une faible consommation d'énergie, une faible taille, un faible coût et une faible puissance. Ils sont alimentés par une batterie interne et leur autonomie est parfois supérieure à dix ans selon les réglages.

Chaque capteur possède un identifiant différent les uns des autres appelé **DevEUI**, écrit sur 64 bits.

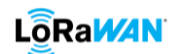

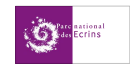

#### Indice de Protection (IP)

Afin de protéger les équipements de l'environnement extérieur plus ou moins de la poussière et/ou de l'eau, ils sont soumis à une norme d'étanchéité, appelé IP (Indice de Protection). L'IP maximum est l'IP69 (à prononcer six-neuf et non pas soixante-neuf). Le premier chiffre indique le taux d'herméticité, le second l'étanchéité. Un « x » à la place d'un chiffre signifie « aucune protection » pour l'herméticité et/ou l'étanchéité. Plus le chiffre est élevé, plus le critère de protection associé est efficace.

#### 2.2.2. Passerelle, gateway

Concrètement, pour déployer un réseau LoRaWAN, les opérateurs publics ou privés installent des stations dotées d'antennes fabriquées par des équipementiers télécoms. Ce sont les passerelles.

Ces dernières, aussi appelées « Gateways », écoutent sur tous les canaux et reçoivent les informations des devices. Elles les réémettent ensuite par l'Internet vers un Network Server. Elles peuvent parfois émettre un message en provenance du Network Server et à destination des capteurs.

Elles nécessitent une alimentation électrique allant d'une dizaine de volts à 30 V, ainsi que d'une connexion Internet. Cette dernière peut se faire grâce à un câble Ethernet, par réseau téléphonique ou encore par PoE (**P**ower **o**ver **E**thernet). Le PoE se présente sous la forme d'un boîtier qui prend en entrée de l'énergie électrique ainsi que de l'Ethernet (prise RJ45). Un seul câble (RJ45) en sort pour alimenter la gateway en énergie et en Internet. Ainsi, comme il y a qu'un seul câble qui alimente la passerelle, le risque de perte d'étanchéité est diminué.

Chaque passerelle possède un identifiant différent des unes des autres et de ceux des capteurs appelé aussi **Gateway EUI**, écrit sur 64 bits.

#### 2.2.3. Network Server

Le composant logiciel en charge d'établir le raccordement avec les objets et d'animer le cœur de réseau est le « Network Server ».

Le Network Server reçoit les messages des passerelles et supprime les doublons, car plusieurs passerelles peuvent avoir reçu le même message.

Si la méthode de chiffrement choisi est l'ABP, alors une clé AES 128 bits appelé **NwkSKey** (Network **S**ession **Key**) est inscrite dans le device et les messages sont authentifiés grâce à cette dernière.

Si la méthode de chiffrement choisie est l'OTAA, alors la **NwkSKey** sera généré automatiquement entre le device et le Network Server.

Dans les deux cas, il ne s'agit pas de chiffrement mais d'authentification.

Nous verrons cette partie d'authentification et de « Key » plus en détail dans la partie 4.

#### 2.2.4. Application Server

Souvent appelé « AppServer », il est souvent sur le même support physique que le Network Server. Il permet de dissocier les « applications » (différent d'une application de type utilisateur) les unes des autres. Chaque application enregistre des Devices LoRa qui auront le droit de stocker leurs données (Frame Payload). Les messages transmis à l'Application Server sont chiffrés grâce à une clé AES 128 bits appelée **AppSKey (App**lication **S**ession **Key**). Contrairement au **NwkSKey (N**etwork **S**ession **Key**), il s'agit bien ici d'un chiffrement.

Nous verrons cette partie de chiffrement et de « Key » plus en détail dans la partie 4.

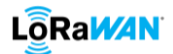

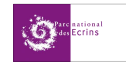

#### 2.2.5. Interface utilisateur

Après la réception des données sur le serveur, nous pouvons les récupérer afin de créer des « dashboards » pour les visualiser. La figure 3 illustre un exemple de dashboard.

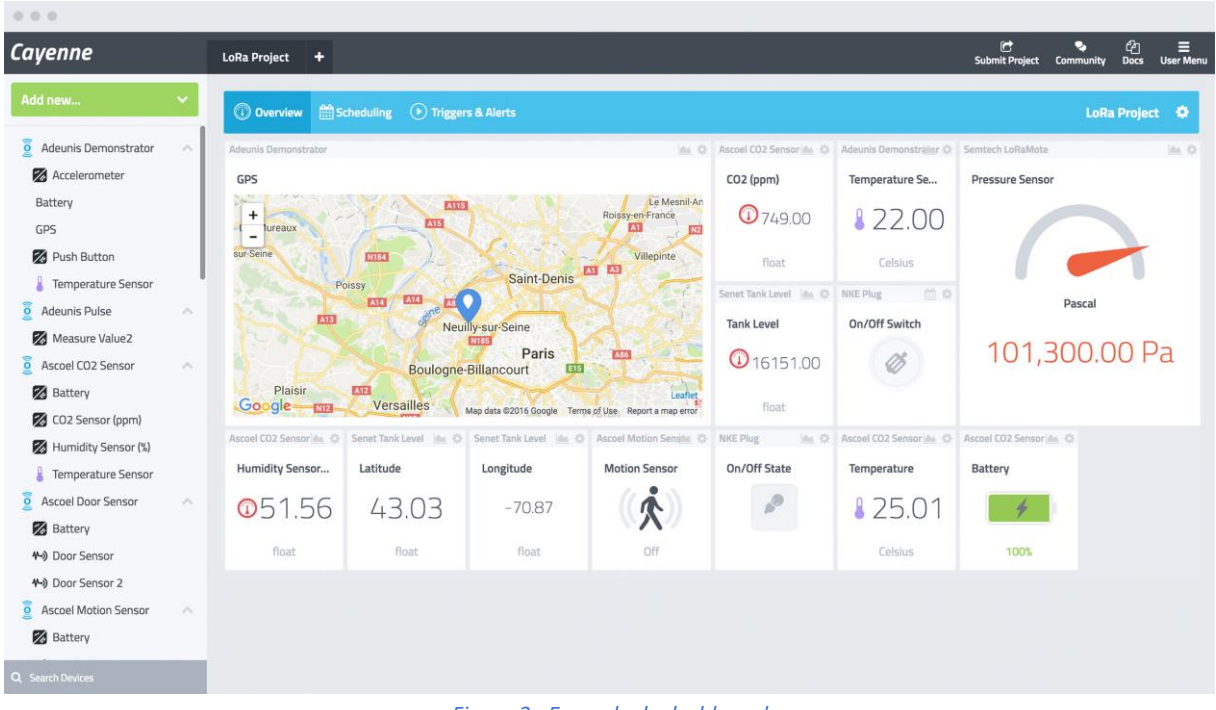

#### Figure 3 : Exemple de dashboard

#### 2.3. Les différentes classes des capteurs

#### 2.3.1. Classe A

Un device LoRa de classe A peut recevoir à l'unique condition d'avoir émis. Mais il ne peut recevoir que très peu de temps après l'émission. L'ordre de grandeur de la réception est d'environ de quelques secondes après l'émission.

Il n'est donc pas joignable facilement.

#### 2.3.2. Classe B

Ils sont plus facilement joignables que les classes A. Des balises (ou Beacon) sont émises par la passerelle afin de se synchroniser avec le device et d'augmenter le nombre de phase d'écoute. Ils consomment en revanche plus qu'un capteur de classe A.

#### 2.3.3. Classe C

C'est la classe de device la plus énergivore. Elle est en permanence joignable.

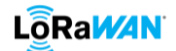

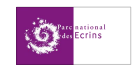

### 3. Transmission des messages

#### **3.1.** La modulation LoRaWAN et le Spreading Factor

En LoRa, chaque groupe contenant un certain nombre de bits transmis est appelé **SF** (Spreading Factor) et est représenté par ce que nous appelons **symbole** ou **chirp** :

#### Nombre de bits transmis dans un symbole ou chirp = Spreading Factor

Le spreading factor est noté SF, avec à la suite sa valeur comprise entre 7 à 12 (exemple : SF 8, spreading factor de 8).

<u>Exemple</u> : si la transmission utilise un SF 10, alors chaque chirp représente 10 bits. C'est-à-dire qu'à l'émission, les bits sont regroupés par paquet de 10 bits, puis chaque groupe est représenté par un chirp différent parmi les  $2^{10}$  ( $2^{10}$  = 1024) formes de chirp possibles.

#### **3.2. Trame complète en LoRaWAN**

Lorsqu'un capteur ou une passerelle émet un message, celui-ci est divisé en plusieurs parties qui sont détaillées ci-dessous. Nous mettrons de côté le chiffrement des données par l'AppSKey que nous verrons plus tard (partie 4).

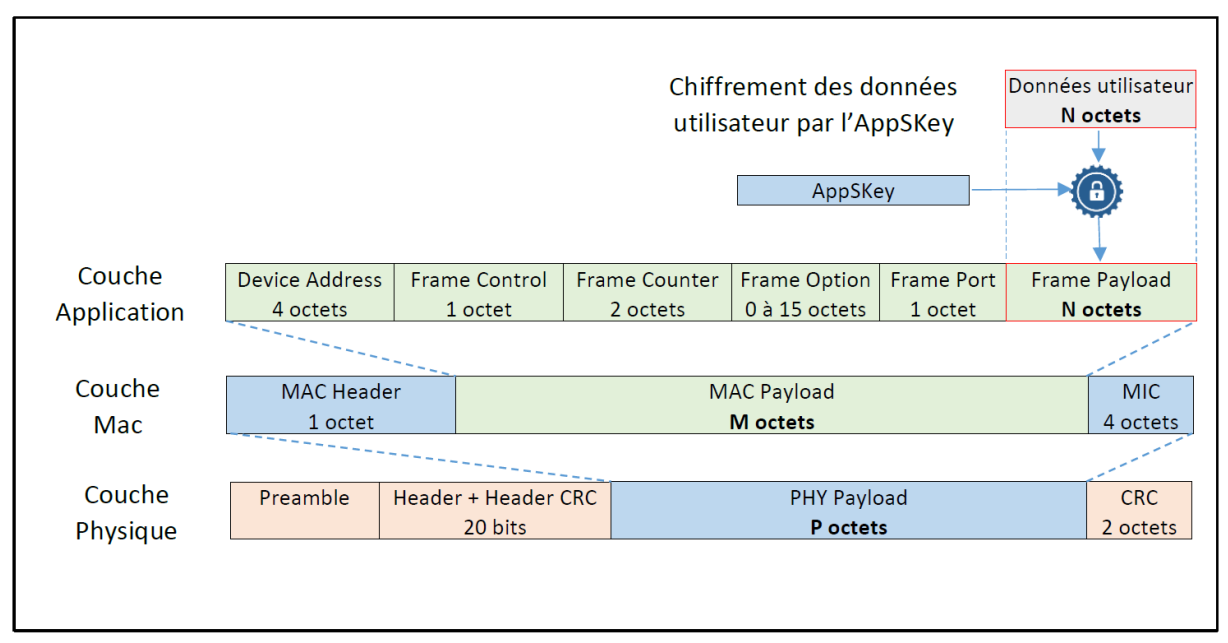

*Figure 4 : LORAWAN complète par couche protocolaire* 

#### **3.2.1.** Couche Application

La couche Application héberge les données de l'utilisateur. Avant de les encapsuler, elles sont chiffrées avec l'AppSKey afin de sécuriser la transaction.

L'ensemble Frame Header spécifie le :

- > Device Address : identifiant unique sur 32 bits au sein du réseau LoRaWAN. C'est l'adresse du device
- > <u>Frame Control</u> : octet de control
- > <u>Frame Counter</u> : 16 bits pour le compteur de trame
- > Frame Option : entre 0 et 120 bits pour les options

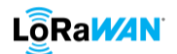

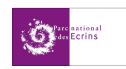

- Le Frame Port : dépend du type de l'application, c'est à l'utilisateur de choisir. Son rôle est d'informer si le message contient des commandes MAC (sa valeur est 0 dans ce cas), ou si les données sont spécifiées pour une application (il prend alors la valeur de son numéro).
- Le Frame Payload : contient les données chiffrées (avant le calcul du MIC) grâce à l'AppKey. Le nombre d'octet maximum pouvant être transmis en fonction de la bande-passante est décrit dans le tableau suivant.

| Data Rate | Spreading Factor | Bandwidth | Max Frame Payload (nombre N) |
|-----------|------------------|-----------|------------------------------|
| DR 0      | SF 12            | 125 KHz   | 51 octets                    |
| DR 1      | SF 11            | 125 KHz   | 51 octets                    |
| DR 2      | SF 10            | 125 KHz   | 51 octets                    |
| DR 3      | SF 9             | 125 KHz   | 115 octets                   |
| DR 4      | SF 8             | 125 KHz   | 242 octets                   |
| DR 5      | SF 7             | 125 KHz   | 242 octets                   |
| DR 6      | SF 7             | 250 KHz   | 242 octets                   |

Le DR (Data Rate) est une valeur associée à un couple débit-BW (SF-MHz).

Tableau 1 : Taille maximum du Frame Payload en fonction du Data Rate

#### 3.2.2. Couche Mac

MAC Header : il est écrit sur 8 bits. Il indique la version de protocole et le type de message. Ce dernier est codé sur les 3 premiers bits qui sont décrits dans le tableau suivant :

| Bits | Type de message       | Signification                                    |
|------|-----------------------|--------------------------------------------------|
| 000  | Join-Request          | Le device demande à rejoindre le Server (OTAA)   |
| 001  | loin Accont           | Le Server approuve l'envoi de données de ce      |
| 001  | Join-Accept           | device (OTAA)                                    |
| 010  | Unconfirmed Data Un   | Confirmation de réception d'un message montant   |
| 010  | Uncommed Data Op      | et aucune confirmation de réception à envoyer    |
| 011  | Unconfirmed Data Down | Confirmation d'envoi d'un message et aucune      |
| 011  |                       | confirmation de réception demandée               |
| 100  | Confirmed Data Un     | Confirmation de réception d'un message montant   |
| 100  | commed Data op        | et confirmation de réception envoyée             |
| 101  | Confirmed Data Down   | Confirmation d'envoi d'un message et une         |
| 101  |                       | confirmation de réception est demandée           |
| 110  | Re-Join-request       | Le device demande à rejoindre le Server (OTAA et |
| 110  |                       | version 1.1 et plus)                             |
| 111  | Bropriotony           | Utilisé pour implémenter des formats de message  |
| 111  | Froprietary           | non standard                                     |

 Tableau 2 : Les types de messages transmis en LoRaWAN
 Image: Comparison of Comparison of Compari

- > MAC Payload : contient tout le protocole applicatif.
- MIC : Message Integrity Code, pour l'authentification de la trame. Il est calculé à partir de la concaténation du Mac Header et du Mac Payload.

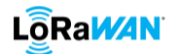

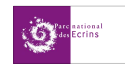

#### 3.2.3. Couche Physique

- Le Préambule est représenté par 8 symboles + 4,25. Le temps du Préambule est donc de 12,25 T<sub>symbole</sub> (voir partie 3.2 pour la définition d'un symbole).
   Contient 8 octets de 0x34 pour la bande passante de 868 MHz.
- L'en-tête (Header optionnel) est seulement présent dans le mode de transmission par défaut (explicite). Il est transmis avec un Coding Rate de 4/8. Il indique la taille des données, le Coding Rate pour le reste de la trame et il précise également si un CRC sera présent en fin de trame. C'est une division modulo 2 du Header dont le reste est le CRC.
- > Le **PHY Payload** contient toutes les informations de la Couche LoRa MAC.
- > Le CRC (Cyclic Redundancy Check) sert à la détection d'erreur de la trame LoRa.

# **3.3. Coding Rate, temps d'émission, débit et « Duty cycle » en LoRaWAN 3.3.1. Coding Rate**

Le Coding Rate est un ratio qui augmente le nombre de bits à transmettre afin de réaliser de la détection/correction d'erreurs. Dans le cas d'un CR=4/8, il y aura réellement 8 bits transmis à chaque fois que 4 bits devront être transmis. Dans cet exemple, cela augmente la transmission du nombre de bits par deux. Le tableau 3 montre, en fonction du Coding Rate choisi, le ratio de bits à envoyer entre le message à transmettre et le message transmis.

| Coding Rate | Coding Rate Ratio | Facteur multiplicatif |
|-------------|-------------------|-----------------------|
| 1           | 4/5               | 1,25                  |
| 2           | 4/6               | 1,5                   |
| 3           | 4/7               | 1,75                  |
| 4           | 4/8               | 2                     |

Tableau 3 : Influence du Coding Rate sur le nombre de bits ajoutés

#### 3.3.2. Temps d'émission

Le temps d'émission est la durée totale qu'il faut au Device pour transmettre l'intégralité de la trame LoRaWAN. Il dépend du SF (Spreading Factor), et plus ce dernier est élevé, plus le temps d'émission d'un chirp sera long. Pour une même bande-passante, le temps d'émission d'un chirp en SF8 est deux fois plus long que pour envoyer ce même chirp en SF7.

C'est l'une des raisons pour lesquelles il faut privilégier un SF faible.

Le temps d'émission est inversement proportionnel à la bande-passante (ou bandwidth) :

$$T_{chirp} = \frac{2^{SF}}{Bande-passante}$$

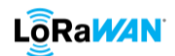

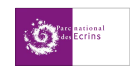

Voici les temps d'émissions en fonction du Data Rate :

| Data Rate | Spreading Factor | Temps d'émission d'un chirp | Nombre de bits par chirp |
|-----------|------------------|-----------------------------|--------------------------|
| DR 6      | SF7              | 512 ms                      | 7                        |
| DR 5      | SF 7             | 1,024 ms                    | 7                        |
| DR 4      | SF 8             | 2,048 ms                    | 8                        |
| DR 3      | SF 9             | 4,096 ms                    | 9                        |
| DR 2      | SF 10            | 8,192 ms                    | 10                       |
| DR 1      | SF 11            | 16,384 ms                   | 11                       |
| DR 0      | SF 12            | 32,768 ms                   | 12                       |

Tableau 4 : Temps d'émission pour une bande-passante de 125 Mz

Pour rappel, la bande-passante des DR 0 à DR 5 sont de 125 kHz et celle du DR 6 est de 250kHz.

Plus le SF sera faible, et donc plus le DR sera élevé, et plus le débit sera élevé.

#### 3.3.3. Débit

Le débit des symboles est donc :

Avec : T<sub>chirp</sub> la période d'émission du chirp

F<sub>chirp</sub> la fréquence d'émission du chirp

$$\frac{1}{T_{chirp}} = F_{chirp} = \frac{Bande-passante}{2^{SF}}$$

#### Donc plus la bande-passante est élevée, plus le débit est élevé.

Le débit binaire (nombre de bits par seconde, bps) s'écrit :

$$Debit_{binaire} = SF. \frac{Bande-passante}{2^{SF}} = SF. \frac{1}{T_{chirp}} = SF. F_{chirp}$$

#### 3.3.4. Duty cycle

La norme LoRaWAN impose qu'un device LoRa ne transmette pas plus de 1% du temps. Cela est appelé le **Duty Cycle**. Un Duty Cycle de 1% signifie que si j'émets pendant 1 (temps sans unité), je ne dois plus émettre pendant 99, quel que soit l'unité de temps utilisée.

#### Temps d'attente avant prochaine emission = $99 \times temps$ d'emission

<u>Exemple :</u> si mon device émet pendant 10 secondes, il devra attendre 990 secondes (16,5 minutes) avant d'avoir le droit d'émettre à nouveau.

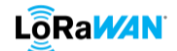

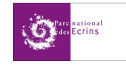

# 4. <u>Chiffrement, authentification et décryptage des données</u>

#### 4.1. Deux méthodes pour chiffrer les données

Deux méthodes de chiffrement existent. La première est l'OTAA (Over The Air Activation) et nous verrons que ce sera celle à privilégier. La seconde est l'ABP (Activation By Personnalisation). Dans les deux cas, nous devrons d'abord connaître **l'AppEUI** (unique identifiant pour l'AppServer), le **DevEUI** (similaire à une @MAC sur Ethernet), et **l'AppKey**. Puis nous devrons les enregistrer sur le serveur LoRaWAN. A noter que toute les clés qui seront évoquées seront codées sur 128 bits, et tous les EUI sont codés sur 64 bits.

A la suite de chaque processus, nous obtiendrons deux clés :

- AppSKey (Application Session Key) : permet de chiffrer les données de l'utilisateur dans le frame payload (cf. figure 5).
- NwkSKey (Network Session Key) : sert au capteur afin qu'il puisse s'identifier au Network Server. En se basant sur les données chiffrées du Mac Header et du Mac Payload, un MIC est généré.

#### 4.1.1. ABP (Activation By Personnalisation)

En plus de l'AppEUI, du DevEUI et de l'AppKey, il faut créer et enregistrer en dur dans le device et dans le serveur LoRaWAN le DevAddr, l'AppSKey et le NwkSKey. Cet ensemble de données est propre à chaque device.

Cette méthode est moins sécurisée car les clés de chiffrement sont stockées en dur dans le capteur contrairement à la méthode OTAA.

# 4.1.2. OTAA (Over The Air Activation)

On choisit une AppKey que nous stockons en dur dans le capteur et dans le serveur LoRaWAN. Au démarrage du capteur, ce dernier envoie une join-request (chiffrées avec l'AppKey) au serveur LoRaWAN. Si ce dernier l'accepte, deux clés sont négociées puis générées entre les deux entités grâce à l'AppKey : l'AppSKey et la NwkSKey. Ces dernières sont gardées jusqu'à réinitialisation. **Il est important d'avoir une AppKey différente par device.** 

#### 4.1.3. Bilan

Le tableau 4 ci-dessous résume ce qui a été énoncé précédemment.

| Identifiant et clés | ABP                | ΟΤΑΑ                   |
|---------------------|--------------------|------------------------|
| AppEUI (64 bits)    |                    |                        |
| DevEUI (64 bits)    | Connu au préalable | Connu au préalable     |
| AppKey (128 bits)   |                    |                        |
| AppSKey (128 bits)  |                    | Cánárá automatiquement |
| NwkSKey (128 bits)  |                    | Genere automatiquement |

Tableau 5 : Récapitulatif des caractéristiques de chaque clés/EUI en fonction du mode de chiffrement choisi

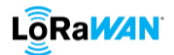

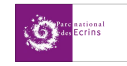

### 4.2. Processus complet : chiffrement puis authentification

#### 4.2.1. Chiffrement avec l'AppSKey dans le capteur

Nous venons de voir que le device récolte des données qui sont ensuite chiffrées par l'AppSKey.

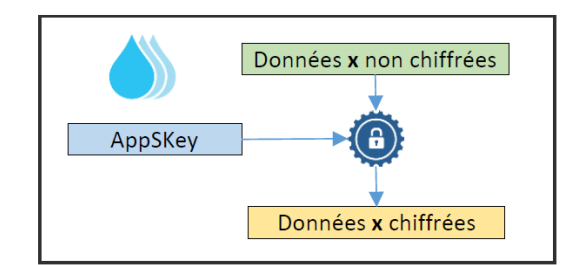

*Figure 5 : Chiffrement des données dans le device par l'Application Session Key* 

#### 4.2.2. Le MIC et authentification par le Network Serveur

Une fois les données chiffrées, la Network Session Key se base sur le Mac Header et le Mac Payload pour générer un MIC (Message Integrity Code) qui est implanté dans la trame. Celle-ci est ensuite envoyée et est captée par une passerelle qui transmet la trame chiffrée au Network Server. Ce dernier va utiliser sa propre NwkSKey ainsi que les données chiffrées pour encoder un nouveau MIC. Si les deux MIC correspondent, cela signifie que la trame reçue provient d'un capteur appartenant à notre réseau, et est ensuite envoyée à l'AppServer comme le montre la figure 6. Dans le cas contraire, la trame ne sera pas transmise et restera bloqué.

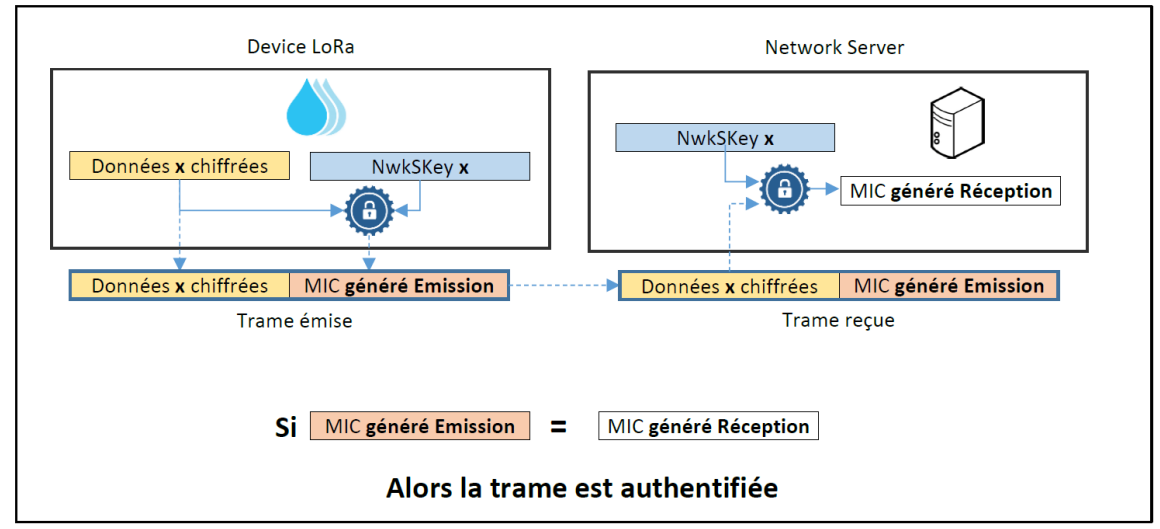

Figure 6 : Authentification d'un Device LoRa par le Network Server

#### 4.2.3. Décryptage des données avec l'Application Server

L'AppServer possède lui aussi l'AppSKey qui lui permet de déchiffrer les données après authentification du device.

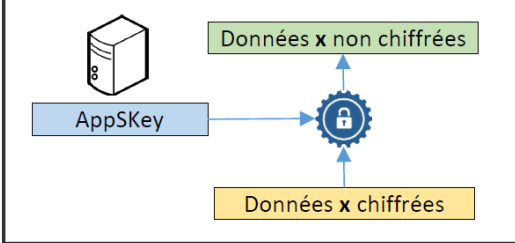

Figure 7 : Déchiffrement des données dans l'AppServer par l'Application Session Key

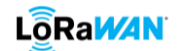

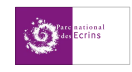

# 5. Choisir son serveur LoRaWAN

Il y a plusieurs façons de créer son serveur et/ou son réseau. Pour cela, de nombreux outils et acteurs permettent d'obtenir un réseau personnel.

- La première possibilité qui est la plus simple, est de passer par des opérateurs télécoms
- Une autre possibilité est de monter soi-même son propre réseau privé grâce à certains outils que nous développerons par la suite
- Une dernière possibilité est de mixer les deux : ce sont les réseaux dit dédiés

Nous nous pencherons plus précisément sur deux outils, ChirpStack (privé) et The Things Network (dédié). Leur installation et leur paramétrage sont détaillés en annexe respectivement C et D.

## 5.1. Orange et Objenious (Bouygues Telecom)

Cette possibilité est la plus simple car il n'est pas nécessaire d'avoir des connaissances en informatique. En effet, l'utilisateur a juste à connecter ses devices et à gérer ses applications côté utilisateur. Les Gateways, le Network Server et l'Application Server sont gérés par l'opérateur.

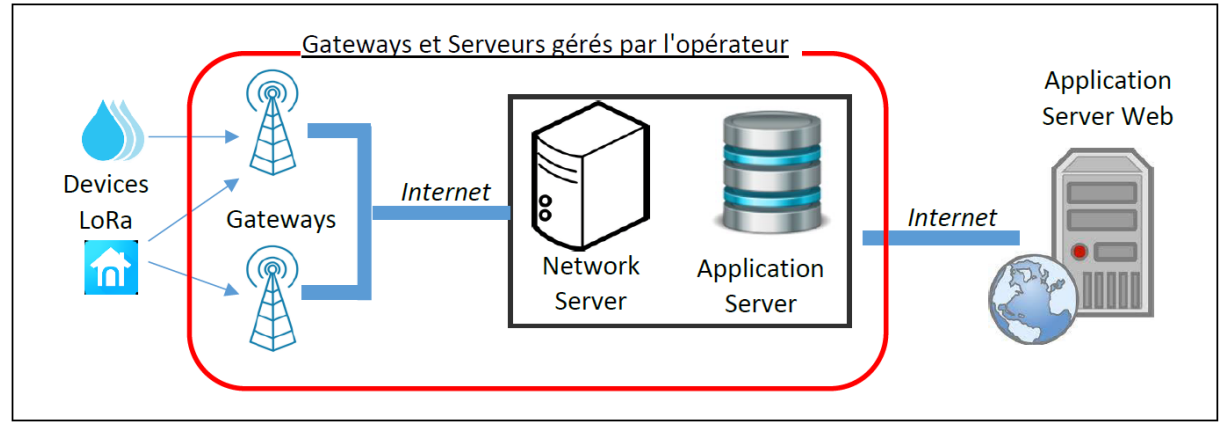

Figure 8 : Infrastrucutre d'un réseau LoRaWAN opéré

A titre d'exemple, voici en 2020 les abonnements proposés par Bouygues et Orange pour avoir accès à leur réseau LoRaWAN :

- Bouygues Objenious :
  - > 144 messages par jour en Uplink
  - > 6 messages par jour en Downlink
  - > Le prix de l'abonnement par Device LoRa : 20 € TTC / capteur / an
- Orange :
  - > Illimité en Uplink (dans le respect du Duty Cycle)
  - > Prix de chaque message Uplink de 5 cts
  - > Le prix de l'abonnement par Device LoRa est présenté dans le Tableau 6

| 36 mois         | 1€/mois   |
|-----------------|-----------|
| 24 mois         | 1,2€/mois |
| 12 mois         | 1,5€/mois |
| sans engagement | 2€/mois   |

Tableau 6 : Tarification d'un abonnement par Device LoRaWAN chez Orange

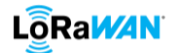

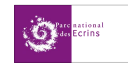

#### 5.2. Réseau privé – ChirpStack

Chacun est libre de réaliser son propre réseau privé en implémentant son propre réseau de Gateways, ainsi que sa propre infrastructure serveur pour communiquer avec ses Devices LoRa. L'entreprise, ou du moins l'utilisateur, doit prendre en charge la mise en place d'un Network Server et Application Server privés. Il existe des serveurs (Network et Application) mit à disposition en ligne, c'est le cas par exemple de ChirpStack ou TTS (The Things Stack). L'installation et le paramétrage de ChirpStack est détaillé en annexe C. Nous ne parlerons pas de TTS car ce dernier est payant.

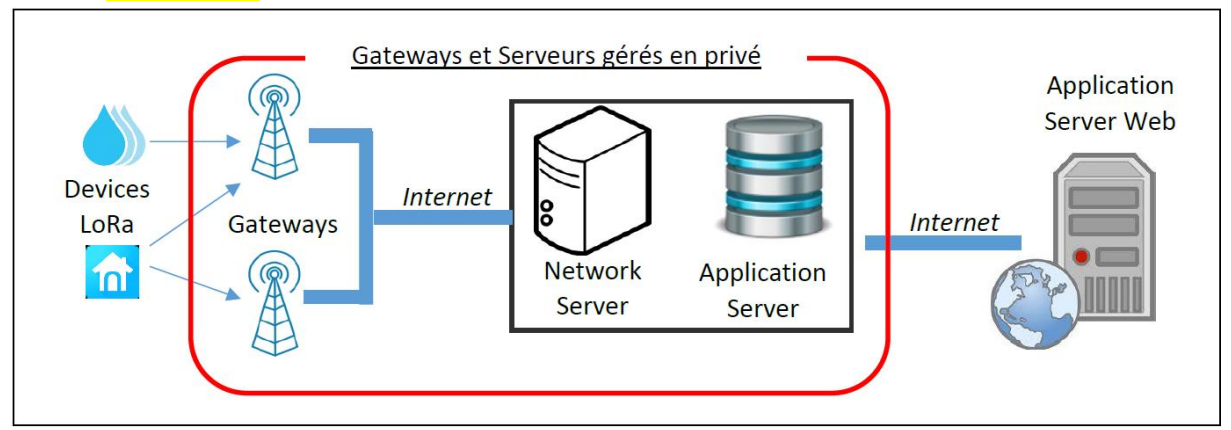

Figure 9 : Infrastructure d'un réseau LoRaWAN privé

#### ChirpStack

ChirpStack est un outil gratuit qu'il faut au préalable installer sur son serveur ou sur une Raspberry PI. Cette procédure est détaillée en annexe C. L'utilisation de cet outil se fait donc en local et est propre à chaque utilisateur. Il s'agit d'une interface personnalisée, où il n'y a aucune réglementation de débit dans le respect du Duty Cycle, aucune limitation dans le nombre de devices, de gateways et d'utilisateurs enregistrables. Cependant le support technique est très rare voire inexistant mis à part sur le forum de la communauté ChirpStack qui se fait uniquement en anglais.

Contrairement à The Things Network que nous verrons plus tard, <mark>l'utilisation de ChirpStack n'est pas à vocation d'étendre le réseau d'une communaut</mark>é. Son usage reste dans un cadre privé.

#### 5.3. Bilan comparatif

Nous pouvons résumer les avantages et les inconvénients de ces deux différents type de réseau dans le tableau ci-dessous.

|                          | Réseau privé                             | Réseau opéré                         |  |
|--------------------------|------------------------------------------|--------------------------------------|--|
| Coût d'abonnement        | Gratuit                                  | Environ 1,5 € / mois par Device LoRa |  |
| Coût de l'infrastructure | Investissement important au début        | Compris dans l'abonnement            |  |
|                          | (Gateways et Serveurs)                   |                                      |  |
|                          | Demande des compétences en interne       |                                      |  |
| Compétences requises     | à l'entreprise pour la mise en place, et | Tout est géré par l'opérateur        |  |
|                          | pour la maintenance.                     |                                      |  |
|                          |                                          | Dépendante de l'opérateur choisi.    |  |
| Couverture               | Optimisée suivant les besoins            | Possibilité de Roaming avec          |  |
|                          |                                          | l'international                      |  |
| Flux Uplink              | Illimité dans le respect du Duty-Cycle   | Limité suivant l'abonnement          |  |
| Flux Downlink            | Illimité dans le respect du Duty-Cycle   | Limité en nombre ou payant à l'unité |  |
|                          |                                          |                                      |  |

Tableau 7 : Choix entre un réseau privé et un réseau opéré

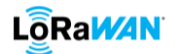

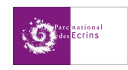

#### 5.4. Mixte des deux : dédié – The Things Network

Dans le cas où aucune des solutions extrêmes (réseau opéré ou réseau privé) ne convient, il est possible d'avoir une solution intermédiaire appelée réseau dédié. Elle a l'avantage de gérer la couverture réseau LoRa en utilisant ses propres Gateways, tout en confiant l'infrastructure du Serveur LoRaWAN à un prestataire afin de limiter les investissements et la maintenance.

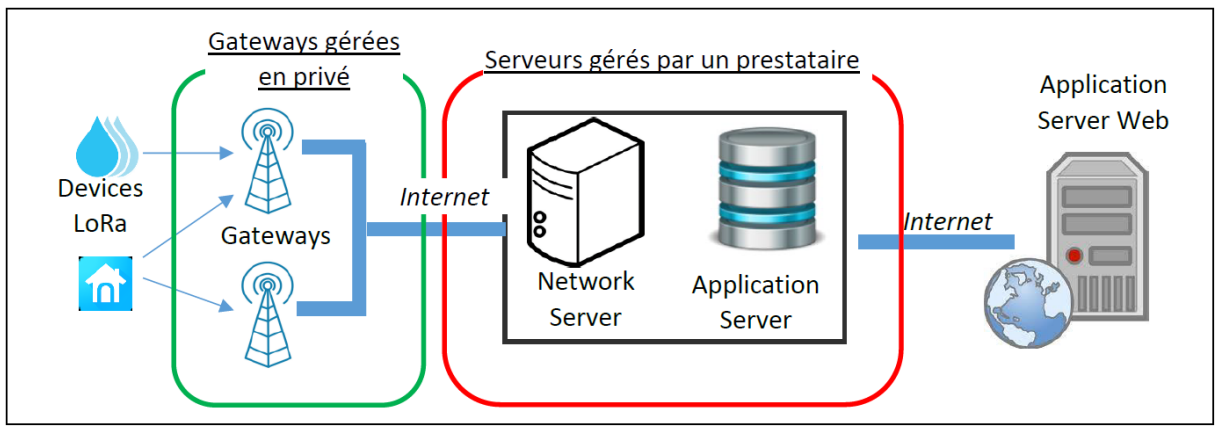

Figure 10 : Infrastructure d'un réseau LoRaWAN dédié

Network Server et Application Server en ligne : de très nombreux Network Server et d'Application Server sont proposés. Ce sont des services payants ou avec des contreparties :

- Actility : <u>www.actility.com</u>
- Loriot : <u>www.loriot.io</u>
- ResloT : <u>www.resiot.io</u>
- The Things Network : <u>www.thethingsnetwork.org</u>

#### The Things Network (TTN)

Contrairement à ChirpStack, TTN ne peut pas être installé. Il s'agit uniquement d'une interface graphique sur le web. Pour s'y connecter, il faut au préalable créer un compte TTN pour chaque utilisateur. Son utilisation n'est pas complexe puisque l'utilisateur n'a que ses devices et de ses gateways à gérer. Mais cette interface n'est pas personnalisable. En effet, la gestion des Network et Application Server étant gérés par TTN, il est impossible d'avoir des droits équivalents au statut de « global admin » sur ChirpStack.

Néanmoins, ce système n'a pas que des inconvénients. Il permet de créer son propre réseau sans acheter nécessairement une gateway. En effet, s'agissant d'un réseau communautaire, chacune des gateways déployées est au bénéfice de tous les utilisateurs dans le but d'enrichir et d'étendre le réseau. Toutes les passerelles enregistrées et activées sous TTN sont donc rendues publiques à tous ceux qui possèdent et posséderont un compte TTN.

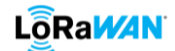

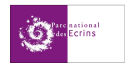

# 6. <u>Récupérer les données du serveur vers l'interface utilisateur</u>

#### 6.1. Objectif d'une application

Jusqu'à maintenant, nous savons comment envoyer des données de nos devices LoRaWAN vers un serveur via des passerelles. Mais ces données ne sont pas encore exploitables par l'utilisateur. Il nous reste maintenant à voir comment récupérer, traiter, stocker et afficher les données.

Ce que nous allons voir dans cette partie est totalement indépendante du protocole LoRa et de la technologie LoRaWAN et de ce que nous avons vu jusqu'ici. Ces informations peuvent s'adapter à des protocoles de l'Internet des Objets autre que celui du LoRaWAN. Nous avons donc d'un côté le protocole LoRaWAN avec l'envoi des données des devices jusqu'au serveur via les passerelles. Et de l'autre la récupération de ces dernières vers une application.

Il est important de faire la différence entre « Application Server » et « Application ». Nous parlons d'Application Server lorsque nous évoquons du serveur LoRaWAN relié au Network Server. Et nous parlons d'Application quand nous définissons le serveur côté utilisateur (interface Web, Android, serveur de traitement etc...)

Le sens **Uplink** de notre application correspond au trajet de la trame des devices vers cette dernière. Le sens **Downlink**, quant à lui, définit le sens inverse, c'est-à-dire de l'application vers les devices.

#### Dans le sens Uplink, notre Application utilisateur aura pour rôle :

- 1. De gérer la récupération des données.
- 2. De stocker les données (sauvegarde).
- 3. De les mettre en forme (graphiques, tableaux, ...).
- 4. De les mettre à disposition (interface utilisateur)
- Dans le sens Downlink, notre Application utilisateur devra :
- 1. Présenter une interface utilisateur (Bouton, champ texte, ...).
- 2. Traiter la requête de l'utilisateur.
- 3. Stocker la requête (sauvegarde).
- 4. Envoyer la requête au Serveur LoRaWAN.

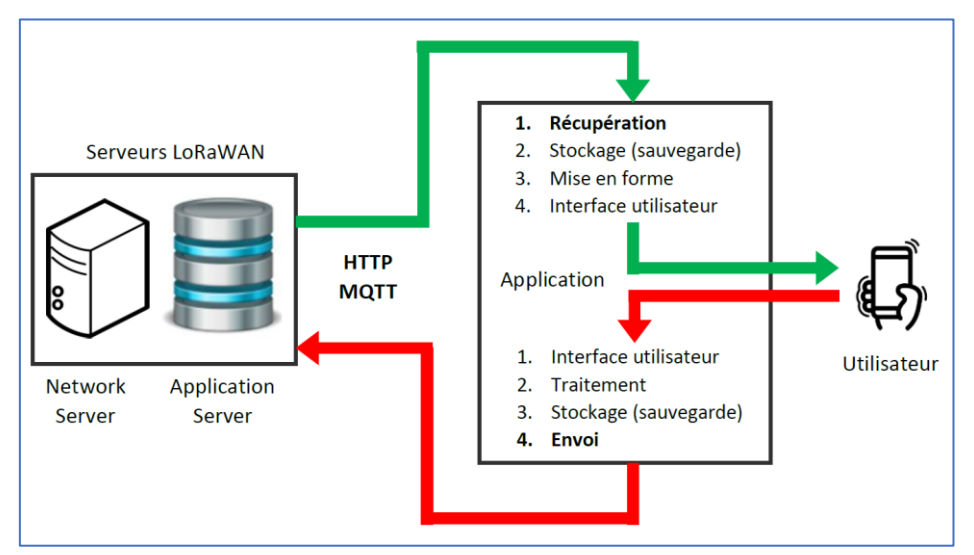

Figure 11 : Détail de l'application

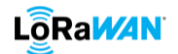

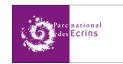

Les parties 6.2 et 6.3 ci-dessous ne traiteront que de la « récupération » dans le sens « uplink » et de l'envoi dans le sens « downlink ».

Pour réaliser ces deux étapes, il existe deux types de langages différents : le HTTP et le MQTT.

## 6.2. HTTP et MQTT

#### 6.2.1. Méthode HTTP

#### 6.2.1.1. Récupérer les données avec le HTTP GET

## 6.2.1.2. HTTP POST

#### 6.2.2. MQTT

#### 6.2.2.1. Introduction

MQTT est un protocole léger qui permet de s'abonner à des flux de données. Plutôt que l'architecture Client/Serveur classique qui fonctionne avec des Requêtes/Réponses, le protocole MQTT est basé sur un modèle Publisher/Subscriber. La différence est importante, car cela évite d'avoir à demander (Requête) des données dont on n'a aucune idée du moment où elles vont arriver. Une donnée sera donc directement transmise au Subscriber dès lors que celle-ci aura été reçue dans le **Broker** (serveur central). ChirpStack sert déjà de Broker MQTT, nous n'avons donc pas besoin d'en installer un.

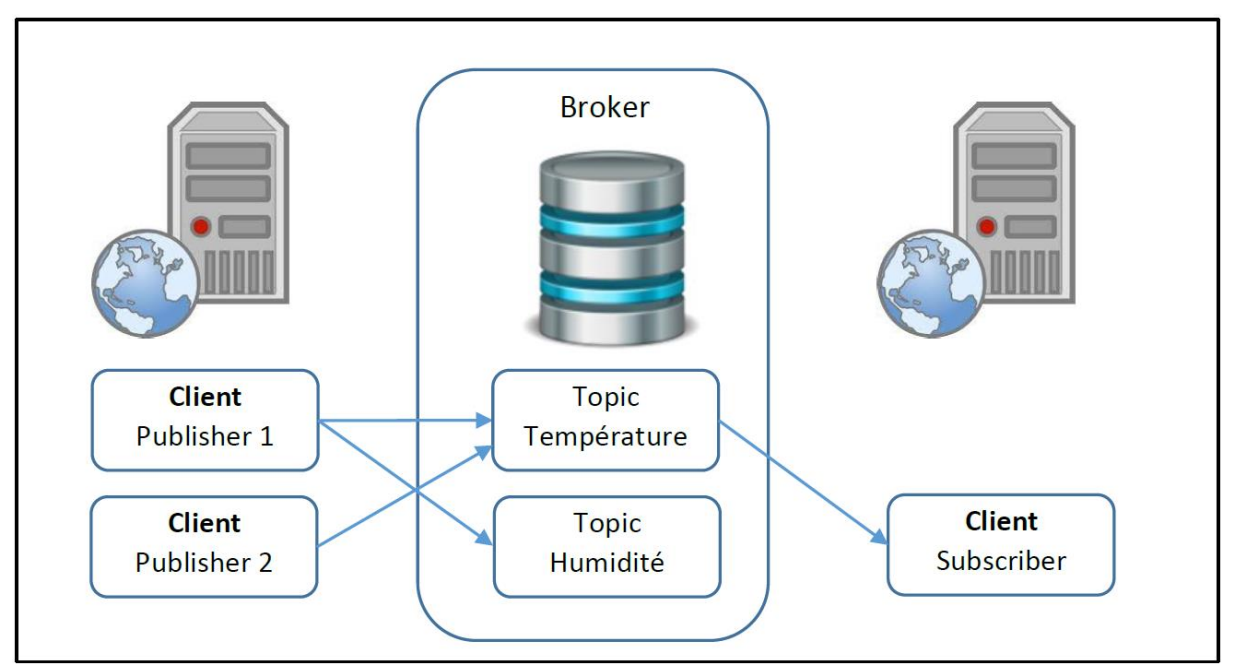

Figure 12 : Modèle Publisher-Subscriber du protocole MQTT

Dans cette figure, il y a deux publishers, ce sont des entités qui publient sur un certain lien que l'on appelle « topic ». Ici, le device 1 publie sur les topics « température » et « humidité ». Le device 2 publie uniquement sur le topic « température ». Le subscriber lui, récupère les informations se trouvant dans le topic « température » mais pas de celui de « humidité ». A noter qu'il récupère les données de températures des devices 1 et 2.

#### > Les Publishers et les Subscribers n'ont pas besoin de se connaître.

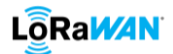

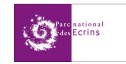

#### > Les Publishers et les Subscribers ne sont pas obligés de s'exécuter en même temps.

#### 6.2.2.2. Topic du MQTT

Les topics sont construits sur une chaîne de caractères en utilisant la barre oblique « / » comme caractère de séparation.

La figure 13 et le tableau 8 montrent cette hiérarchie :

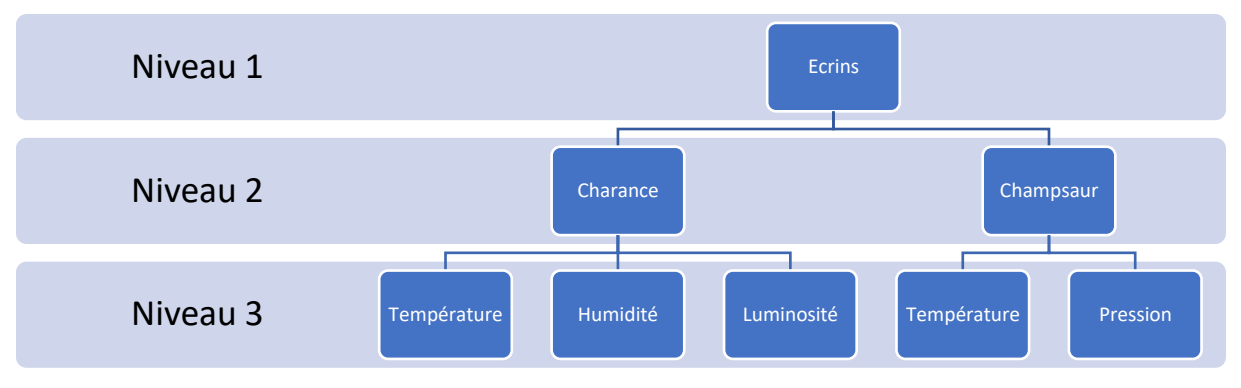

Figure 13 : Exemple de hiérarchie de topic MQTT

| Nom du topic                | Détail du topic                      |
|-----------------------------|--------------------------------------|
| Ecrins/Charance/Température | La Température à Charance aux Ecrins |
| Ecrins/Champsaur/Pression   | La Pression au Champsaur aux Ecrins  |

Tableau 8 : Exemple de topic

Toutefois, il est possible grâce à des « jokers » qu'un subscribers puissent s'abonner à plusieurs branches de l'arborescence en même temps et en un seul topic. Les deux jokers existant sont le « + » et le « # ».

- > Le signe « + » remplace n'importe quelle chaînes de caractères du niveau où il est placé
- Le signe « # » remplace toutes les chaînes de caractères de tous les niveaux suivants (il doit obligatoirement être placé à la fin)

Nous allons <mark>reprendre le tableau 8 (Fait référence a tableau précédent « Exemple de topic » et non pas au tableau « exemple de topics avec j<mark>okers ») en</mark> rajoutant ces jokers :</mark>

| Nom du topic                               | Détail du topic                                       |  |
|--------------------------------------------|-------------------------------------------------------|--|
| Ecrins/+/Température                       | La Température à Charance et au Champsaur aux Ecrins  |  |
| Ecrins/Champsaur/#                         | La Pression et la Température au Champsaur aux Ecrins |  |
| Tablanu Q. Evenenia de terrico avec inlura |                                                       |  |

Tableau 9 : Exemple de topics avec jokers

Nos topics auront plutôt la forme « application/*applicationID*/device/*DevEUI* » quand nous utiliserons ChirpStack. Les données en italiques seront à modifiées en fonction du topic que l'on souhaitera obtenir.

6.2.2.3. Qualité de Service au cours d'un échange La qualité du service, ou Quality of Service (QoS),

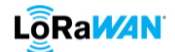

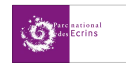

#### 6.3. Node-RED, InfluxDB, Grafana

Nous serons amenés à utiliser ces interfaces afin d'optimiser la récupération des données. Node-Red sera le centre de ce procédé. En effet il nous permettra de récupérer les données, de les stocker temporairement (environ 48h) et de les afficher.

Mais pour le long terme nous aurons besoin de stocker les données dans une vraie base de données. C'est pourquoi nous installerons InfluxDB qui est une base de données temporelle et parfaitement adaptée à l'IoT. Puis avec Grafana dont les fonctionnalités d'affichage sont plus importantes et plus personnalisables qu'avec Node-Red, nous afficherons les données stockées dans InfluxDB.

Ces procédés sont expliqués en détail en annexe.

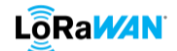

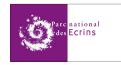

# ANNEXE A : Installer sa/son serveur/RasberyPI/Virtual Machine (VM)

Avant toute chose, il nous faut un serveur installé sur une VM ou sur une carte RasberryPi afin d'y installer toutes les applications dont nous aurons besoin.

#### 1. Serveur Debian sur une RaspBerry Pi 4

Nous allons faire le choix d'installer un serveur Debian sur une Raspberry Pi4 avec une carte SD de 256 Go. Une carte avec un stockage moindre suffit largement. La carte SD devra être vierge de toute donnée.

Tout d'abord il faut télécharger la version Debian pour Raspberry sur le site : <u>https://raspi.debian.net/tested-images/</u>

Télécharger la version la plus ancienne disponible car ce sera la version la plus stable. Lors de la création de cette documentation, nous avons choisis cette version :

| 2021.02.10 | 10 (Buster) | 4 | 4 (4GB) | xz-compressed image               |  |
|------------|-------------|---|---------|-----------------------------------|--|
|            |             |   |         | 356.58 MB, 2021-02-10 14:16:-0600 |  |
|            |             |   |         | sha256sum                         |  |
|            |             |   |         | GPG-signed sha256sum              |  |

Pendant que l'explorateur Linux se télécharge, aller sur le site suivant pour télécharger le flash Raspberry : <u>https://www.raspberrypi.org/software/</u>

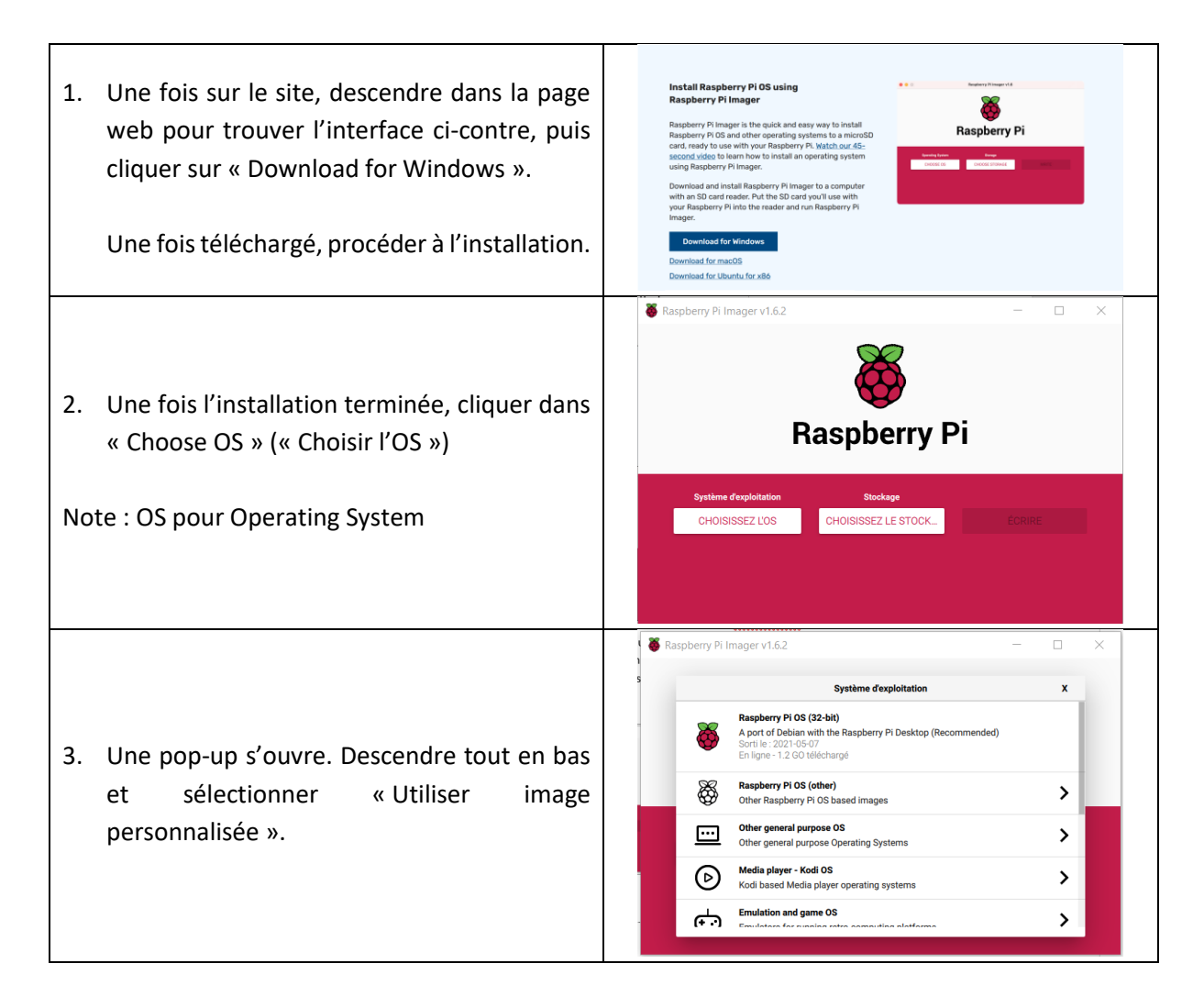

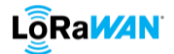

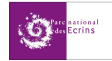

|    |                                                                                                    | Sélectionnez l'image ? ×                                                                                                    |
|----|----------------------------------------------------------------------------------------------------|----------------------------------------------------------------------------------------------------|
|    |                                                                                                    | Look in: 🕹 C:\Users\b.garcin\Downloads 🗸 🗘 🔾 💭 🔳 🔳                                                                                                    |
| 4. | Aller dans ses fichiers et retrouver le fichier<br>de l'OS.                                                                                           | My Computer         Name         Size         Type         Date Modified           algoboxwin64usb         Fillder         06/06/ 16:56           Annexes-20210316         Fillder         17/03/ 14:31           iot-configuratopv-V1.51_stetu         Fillder         17/03/ 14:31           OneDrive_1_15-03-2021         Fillder         17/03/ 14:31           OdiS2         Fillder         17/03/ 14:31           QGIS2         Fillder         16/05/ 17:39           Stolderljournev6.5-5.7.1b4.zip         Sio zip File         08/05/ 16:25           20210210_raspi_4_busterimg.xz         35io xz File         13/07/ 10:22           if adeunis-codecsngsNetwork.zip         13io zip File         06/04/ 16:54           if Annexes-20210406.zip         2io zip File         06/04/ 15:43           File name:         20210210_raspi_4_buster.img.xz         Open           Files of type:         Image files (*.img *.zp *.iso *.gz *.xz)         V         Cancel |
| 5. | L'OS est défini. Choisir maintenant la carte<br>SD du Raspberry en cliquant sur « Choisissez<br>le stockage ».<br>Sélectionner la carte SD souhaitée. | Raspberry Pi Imager v1.6.2 – ×<br>Système d'exploitation<br>Système d'exploitation<br>Suckage<br>20210210_RASPL4_BUSTER IMG.XZ<br>CHOISISSEZ L.                                                                                                    |
| 6. | Puis cliquer sur « Ecrire ». Un message                                                                                                    |                                                                                                    |
|    | s'affichera vous informant que votre carte                                                                                                    |                                                                                                    |
|    | SD sera formatée.                                                                                                    |                                                                                                    |
| 7. | Après avoir cliqué sur « Oui », retirer la carte                                                                                                    |                                                                                                    |
|    | SD et insérer la dans votre Raspberry Pi.                                                                                                    |                                                                                                    |

Une fois ces opérations terminées, connecter votre Raspberry à un ordinateur :

- Brancher le câble d'alimentation
- Brancher l'adaptateur SD-HDMI dans lequel il faut insérer le câble HDMI relié à l'écran (ce dernier ne sera branché sur aucun ordinateur, le Raspberry en faisant déjà l'office)
- Brancher un clavier
- Brancher une souris (optionnel)

**Avertissement** : pour le Raspberry Pi, votre clavier est un qwerty. Il est donc conseiller de suivre ces étapes avec une image de clavier qwerty, ou dans l'idéal, d'avoir un clavier qwerty.

| Esc F1 F2 F3 F4 F5 F6 F7 F8 F9 F10 F11 F12                        |
|-------------------------------------------------------------------|
| ~ , 1 ! 2 @ 3 # 4 \$ 5 % 6 ∧ 7 & 8 * 9 ( 0 ) <sup>-</sup> + \   ← |
| Tab   Q   W   E   R   T   Y   U   I   O   P   [   ]   ]           |
| Caps Lock A S D F G H J K L ; ' " Enter                           |
| $ \begin{array}{c c c c c c c c c c c c c c c c c c c $           |
| Ctrl 🗗 Alt 🔄 🗗 Ctrl                                               |

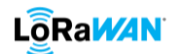

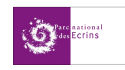

Configurer son identifiant de session Debian :

| 1. | Pendant un certain temps, Debian se met en<br>route.                                                                                                    | <pre>1 1 40001 010 how how how regions of the monotonic space<br/>1 4 40001 010 how how how regions and the monotonic space<br/>2 4 4000 01001 1000 1000 1000 1000 1000</pre> |
|----|----------------------------------------------------------------------------------------------------|----------------------------------------------------------------------------------------------------|
| 2. | Une fois la mise en route de Debian<br>terminée, enregistrer le nom de l'utilisateur<br>de session, par exemple « root ».<br>Appuyer sur Entrée.                                                                            | Debian GNU/Linux 10 rpi4-20200909 tty1<br>rpi4-20200909 login: _                                                                                                    |
| 3. | Par défaut, aucun mot de passe n'est<br>demandé. Si vous souhaitez en mettre un un,<br>taper la commande<br>passwd<br>Ecrire le mot de passe souhaité puis appuyer<br>sur Entrée. Réécrire son mot de passe puis<br>Entrée. | root@rpi4-20200909:"# passwd<br>root@rpi4-20200909:"# passwd<br>New password:<br>root@rpi4-20200909:"# passwd<br>New password:<br>Retype new password:                        |

Configurer le réseau Wi-Fi :

| 1. | Pour commencer, ouvrer le fichier de<br>configuration avec la commande suivante :<br>nano /etc/network/interfaces.d/wlan0 |                                                                                                    |
|----|----------------------------------------------------------------------------------------------------|----------------------------------------------------------------------------------------------------|
| 2. | Retirer les # des lignes présentent dans<br>l'encadré rouge ci-contre                                                     | GNU nano 3.2<br># To enable wireless networking, uncomment the<br># replace with your network's details.<br>#<br># allow-hotplug wlan0<br># iface wlan0 inet dhcp<br># wpa-ssid my-network-ssid<br># wpa-psk s3kr3t_P4ss |
| 3. | Rentrer le nom de votre accès Wi-Fi puis le mot de passe de connexion.                                                    | GNU nano 3.2<br># To enable wireless networking, uncomment t<br># replace with your network's details.<br>#<br>allow-hotplug wlan0<br>iface wlan0 inet dhcp<br>wpa-ssid my-network-ssid<br>wpa-psk s3kr3t_P4ss           |
| 4. | Redémarrer votre Raspberry avec la<br>commande suivante :<br>systemctl reboot                                             |                                                                                                    |

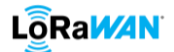

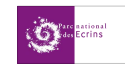

| <ul> <li>5. Une fois le redémarrage terminé, lancer la commande suivante afin de tester le réseau :</li> <li>ip a</li> <li>L'adresse IP de votre connexion s'affiche.</li> <li>Celle présente sur l'image sera différente de la vôtre.</li> </ul> | <pre>root@rpi4-20200909:"# ip a 1: lo: <loopback,up,lower_up> mtu 65536 qdisc moqueu link/loopback 00:00:00:00:00 brd 00:00:00:00:0 inet 127.0.0.1/8 scope host lo</loopback,up,lower_up></pre> |
|----------------------------------------------------------------------------------------------------|----------------------------------------------------------------------------------------------------|

A noter que ces étapes seront à refaire intégralement à chaque fois que :

- > Le nom d'accès et/ou le mot de passe de la Wi-Fi change
- > Une nouvelle connexion Wi-Fi est à effectuer

# Paramétrer son Raspberry en SSH :

| 1. Comme pour le paramétrage Wi-Fi, ouvrez        |                                                     |
|---------------------------------------------------|-----------------------------------------------------|
| le fichier de configuration du SSH :              |                                                     |
|                                                   |                                                     |
| nano /etc/ssh/sshd_config                         |                                                     |
|                                                   |                                                     |
| 2. Ajouter la ligne PermitRootLogin Yes           | GNU nano 3.2                                        |
| comme indiqué ci-contre                           | and hand S.E                                        |
|                                                   | # Authentication:<br>PermitRootLogin ues            |
|                                                   | HDown it Down in the state                          |
| Procéder à la sauvegarde du fichier en faisant    | #StrictModes yes                                    |
| Ctrl+X, puis Y, et enfin Entrée.                  | #MaxAuthTries 6                                     |
|                                                   | **************************************              |
| 3 Redémarrer le SSH avec la commande              | #PubkeuAuthentication use                           |
| suivante :                                        |                                                     |
| Sulvance .                                        |                                                     |
| systemctl restart sshd                            |                                                     |
| Systemetrestaressita                              |                                                     |
| 4. Allumer un autre ordinateur et ouvrir l'invite | de commandes, peu importe que son OS soit un        |
| Windows ou un Linux.                              |                                                     |
| Lancer la commande suivante :                     |                                                     |
| ssh root@192.168.xxx.xxx                          |                                                     |
| Vous devriez avoir une IP commençant par les mé   | èmes préfixes.Les « xxx » correspondent à la fin de |
| votre propre adresse IP.                          |                                                     |
| A noter que la connexion Internet de cette ordina | ateur est sans importance. Elle peut très bien être |
| différente de celle de votre Raspberry.           |                                                     |
| 5. Taper yes et appuyer sur Entrée. Vous êtes m   | aintenant connecté à votre Raspberry à distance.    |

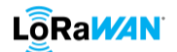

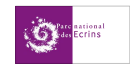

Votre Raspberry est prêt à l'emploi. Néanmoins, le Raspberry ainsi installer est loin d'être au même niveau qu'un serveur clé en main comme ceux d'OVH par exemple.

Il faut donc installer des fichiers et des extensions pour éviter les messages d'erreurs lors de l'installation de ChirpStack, Node-Red etc...

A chaque nouvelle installation, Debian vous demandera confirmation. Ecrire « Y » si vous êtes en accord, écrire « n » dans le cas contraire.

Do you want to continue? [Y/n]

| Installer l'extension SUDO    |  |  |
|-------------------------------|--|--|
| <mark>apt install sudo</mark> |  |  |
|                               |  |  |

<mark>Mettre à jour l'apt</mark>

<mark>apt update</mark>

Appliquer les mises à jour à l'apt

<mark>apt upgrade</mark>

Installer l'extension NPM

<mark>apt install npm</mark>

<mark>Mettre à jour l'apt</mark>

<mark>apt update</mark>

Appliquer les mises à jour à l'apt apt upgrade

2. Serveur Debian sur une VM Nous allons faire le choix d'installer un serveur Debian sur une VM.

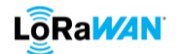

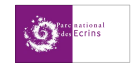

# **ANNEXE B : paramétrer un capteur/une passerelle**

Comme le paramétrage des capteurs et des passerelles varie d'une marque à une autre, et parfois d'un modèle à un autre, ces informations seront dans un autre document afin de ne pas surchargé inutilement celui-ci.

C:\Users\b.garcin\Desktop\Estia\2A\Stage 2A\StageParcEcrins\Récap infos\ 08\_Paramétrer un capteur et\_ou une passerelle en LoRaWAN

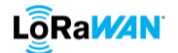

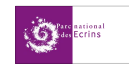

# **ANNEXE C : paramétrer ChirpStack**

ChirpStack est à la fois un Network Server et un Application Server.

Pour se connecter à son compte ChirpStack il faut d'abord l'installer sur son serveur. Pour ce faire il faut suivre les instructions de cette page internet : <u>https://www.chirpstack.io/project/guides/debian-ubuntu/</u>

apt install mosquitto mosquitto-clients redis-server redis-tools postgresql

<mark>sudo -u postgres psql</mark>

-- set up the users and the passwords

-- (note that it is important to use single quotes and a semicolon at the end!) create role [login appserver] with login password '[mot de passe associé]'; create role [login nwkserver] with login password '[mot de passe associé]';

-- create the database for the servers create database [name chirpstack\_as] with owner [login appserver]; create database [name chirpstack\_ns] with owner [login nwkserver];

-- change to the ChirpStack Application Server database \c chirpstack\_as

-- enable the pq\_trgm and hstore extensions
 -- (this is needed to facilitate the search feature)
 create extension pg\_trgm;
 -- (this is needed to store additional k/v meta-data)
 create extension hstore;

<mark>-- exit psql</mark>

\q

sudo apt install apt-transport-https dirmngr

sudo apt-key adv --keyserver keyserver.ubuntu.com --recv-keys 1CE2AFD36DBCCA00

sudo echo "deb https://artifacts.chirpstack.io/packages/3.x/deb stable main"

sudo tee /etc/apt/sources.list.d/chirpstack.list

<mark>sudo apt update</mark>

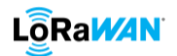

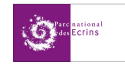

Dans ChirpStack, un *Network Server* se compose d'un ou plusieurs *Service-Profiles*, eux-mêmes divisés en *Application* et en *Gateway*. Chaque *Application* peut avoir un ou plusieurs *Device(s)*. Et un *Device-Profiles* peut-être associés à un ou plusieurs *Device(s)*. La figure 14 illustre cette hiérarchie.

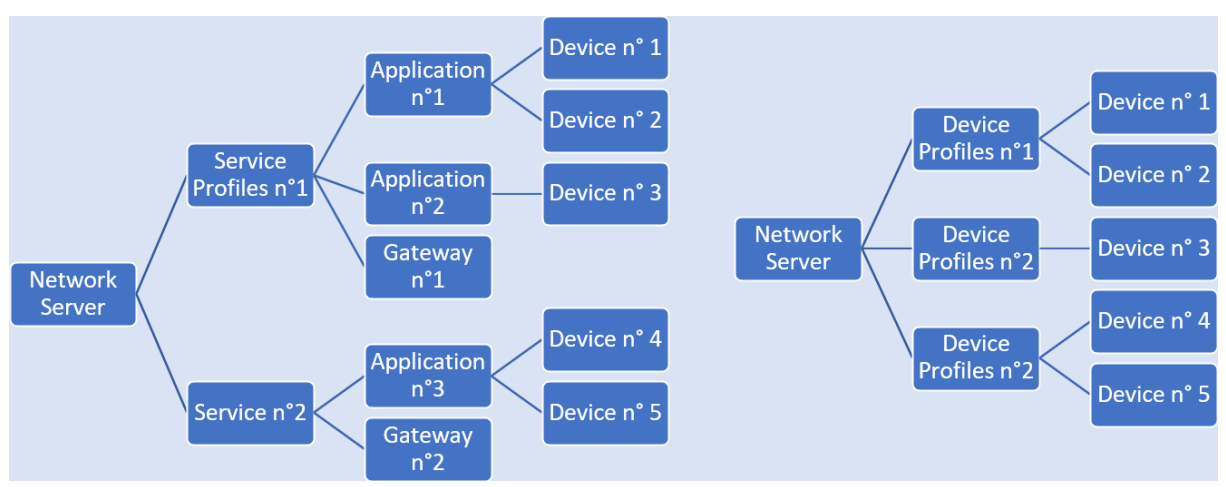

Figure 14 : Schéma de la hiérarchie dans ChirpStack

Pour vous connecter au ChirpStack, il faut aller au lien suivant : **@IPlocalhost :8080**. L'identifiant et le mot de passe sont « **admin** » par défaut.

Créer le Network Server :

- > Cliquer sur « Network Server » dans le menu à gauche de l'écran.
- Cliquer ensuite sur « +ADD » en haut à droite
- Dans l'onglet « Général », inscrire le nom du Network Server que vous souhaitez lui donner.
   Renseigner l'adresse du Network Server, à savoir l'adresse IP de votre serveur ainsi que le port
   8000 : @IPlocalhost :8000.

Cliquer sur « Add Network Server » en bas à droite.

Les autres onglets ne sont pas nécessaires pour l'instant.

Créer une organisation :

- > Retourner dans le menu de gauche et sélectionner « Organization »
- Cliquer sur « Create organization »
- Renseigner le nom, le nom complet, si ce groupe peut avoir des passerelles ou non, ainsi que le nombre maximum de capteurs et/ou de passerelles que ce groupe peut avoir (si vous souhaitez que ce groupe possède un nombre illimité de capteur et/ou de passerelle, mettre la valeur 0).
- Puis cliquer sur « Create organization ».

Dans le menu de gauche, déplier le menu déroulant puis sélectionner votre organisation

Créer un Service-Profile :

- Sélectionner « Service-Profiles » puis « Create ».
- Renseigner les informations demandées, et liés votre Service-Profiles à votre Network Server.
   Il est conseillé de cocher la case « Add gateway meta-data » afin d'avoir les informations sur la connexion. La deuxième case est optionnelle mais il est possible de la cocher, cela n'affectera en rien les performances.

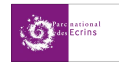

 Laisser à 0 les autres valeurs.
 La case « private gateways » signifie que ce « service profiles » sera privé. Cela signifie que ces gateways peuvent seulement être utilisées par des devices enregistrés sous le même Service-Profiles.

Enregistrer un nouveau profil pour un type de capteur :

- Aller dans le bandeau de gauche et cliquer sur « Device Profiles » puis sur « Create ».
- Dans l'onglet Général, renseigner les différents champs. Vérifier dans la datasheet des devices la version LoRa que ces derniers peuvent supporter.
  - > Dans « LoRaWAN Regional Parameters revision » mettre la lettre A.
  - > Laisser le reste avec les valeurs par défauts.
  - > Dans l'onglet « JOIN(OTAA/ABP) cocher la case OTAA si vous voulez être en OTAA, sinon remplissez les champs pour l'ABP.
  - > Ne rien mettre dans les onglets suivants.
  - > L'onglet « CODEC » sera rempli plus tard car son contenu change d'une marque de capteur à une autre.
- > Cliquer sur « Create device profiles » pour enregistrer votre profil type de capteur.

Enregistrer une application :

- > Dans le menu de gauche cliquer sur « Applications » et compléter.
- Puis cliquer sur « Create application ».
- > Dans la liste des applications apparaît maintenant la vôtre. Sélectionner là.
- Cliquer sur « Create » afin d'enregistrer des devices qui seront liées à un device-profile ainsi qu'à cette application.

Enregistrer une gateway :

- Pour enregistrer une gateway, cliquer sur « gateway » dans le menu de gauche, puis sur « Create ».
- Compléter les champs vides. Il n'est pas nécessaire de créer et relier la gateway à un « gateway profiles ». Cette option permet de mettre à jour la passerelle automatiquement mais nécessite ChirpStack Concentrator qui ne sera pas évoqué dans ce document.

Enregistrer de nouveaux utilisateurs :

- Dans un premier temps, il faut aller dans « All Users » dans le menu de gauche. Il s'agit de la liste de tous les utilisateurs de toutes les organisations hébergées sous le même ChirpStack.
- Cliquer sur « Create ».
- Après avoir renseigné l'adresse mail de l'utilisateur qui lui servira d'identifiant de connexion, vous avez deux cases que vous pouvez cocher :
  - » « Is active » pour autoriser un utilisateurs à se connecter (à cocher sauf si vous voulez bloquer l'accès à quelqu'un)
  - « Global admin » permet à un utilisateur de créer, modifier, supprimer des organisations, et à créer, modifier, supprimer des devices, gateways, service-profiles etc... de n'importe quelle organisation.

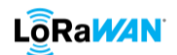

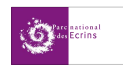

Pour affecter un utilisateur à une organisation, il n'est pas nécessaire de le mettre en « global admin ». En effet, il aura déjà accès à toutes les données de l'organisation. Sélectionner juste « Is active » lors de la création de son profil. Les restrictions d'accès dans sa propre organisation sont expliquées cidessous.

Sélectionner l'organisation dans le menu déroulant situé dans le bandeau de gauche puis en tant que global admin :

| $\triangleright$ | Aller dans « Org. Users » et rajouté un utilisateurs qui aura été préalablement enregistré dans                                                                                                    |  |  |  |  |  |  |  |
|------------------|----------------------------------------------------------------------------------------------------|--|--|--|--|--|--|--|
|                  | « All Users ».                                                                                                    |  |  |  |  |  |  |  |
|                  | <ul> <li>« organization admin » permet à l'utilisateur de gérer uniquement son organisation et<br/>tout ce qu'elle contient et contiendra</li> </ul>                                                        |  |  |  |  |  |  |  |
|                  | <ul> <li>« device admin » permet à l'utilisateur de gérer uniquement sa propre flotte de<br/>capteurs</li> </ul>                                                                                            |  |  |  |  |  |  |  |
|                  | <ul> <li>« gateway admin » permet à l'utilisateur de gérer uniquement sa propre flotte de<br/>passerelles (uniquement valable si l'organisation a eu l'autorisation d'avoir des<br/>passerelles)</li> </ul> |  |  |  |  |  |  |  |
|                  | Ne rien cocher permet à l'utilisateur d'avoir un accès uniquement visuel au données de<br>son organisation mais ne permet aucune modification.                                                              |  |  |  |  |  |  |  |

**Nota Bene** : un service-profile est uniquement créable par un global admin. Un « organisation admin » n'a pas accès aux Service-Profiles de son organisation. Si l'une de vos organisations souhaitent avoir un service-profile, elle devra en faire la demande à un « global admin ».

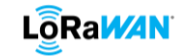

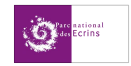

| « Is active »                                       | Global Admin                | Organisation Admin | Device Admin                | Gateway Admin               | User                        |
|-----------------------------------------------------|-----------------------------|--------------------|-----------------------------|-----------------------------|-----------------------------|
|                                                     | ♠ Dashboard                 |                    |                             |                             |                             |
|                                                     | Network-servers             |                    |                             |                             |                             |
|                                                     | R Gateway-profiles          |                    |                             |                             |                             |
|                                                     | . Organizations             | PNE_Charance       |                             |                             |                             |
| ChirpStack Login                                    | All users                   | 1 Org. dashboard   | PNE_Charance                | PNE_Charance •              | PNE_Charance -              |
| Username / email *<br>user@gmail.com                | 🔦 API keys                  | Org. users         | n Org. dashboard            | n Org. dashboard            | n Org. dashboard            |
| Password *                                          | PNE_Charance -              | 🔦 Org. API keys    | <b>_</b> ≡ Service-profiles | <b>≟</b> ≡ Service-profiles | <b>_</b> ≡ Service-profiles |
| LOGIN                                               | n Org. dashboard            | Service-profiles   | 글는 Device-profiles          | 크는 Device-profiles          | ∃⊢ Device-profiles          |
|                                                     | Org. users                  | ∃⊢ Device-profiles | R Gateways                  | R Gateways                  | M Gateways                  |
| Lorsque cette case <b>n'</b> est <b>PAS</b> cochée, | 🔦 Org. API keys             | R Gateways         | Applications                | Applications                | Applications                |
| de connexion comme ci-dessus.                       | <b>≧</b> ≡ Service-profiles | Applications       | S Multicast-groups          | る Multicast-groups          | S Multicast-groups          |
|                                                     | 크는 Device-profiles          | る Multicast-groups |                             |                             |                             |
|                                                     | R Gateways                  |                    |                             |                             |                             |
|                                                     | Applications                |                    |                             |                             |                             |
|                                                     | S Multicast-groups          |                    |                             |                             |                             |

Les zones entourées de vert sont les onglets libres d'accès. C'est-à-dire que l'utilisateur correspondant à le droit de créer, de modifier et de supprimer une partie ou l'entièreté de son contenu.

Les zones en rouge, elles, indiquent un simple accès visuel pour l'utilisateur concerné.

Nous noterons que les « Organization Admin », « Device Admin », « Gateway Admin » et « User » seront limités à leur(s) organisation(s) respective(s). Nous remarquerons également qu'en fonction du statut de l'utilisateur, même l'accès visuel peut être restreint.

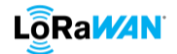

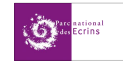

# **ANNEXE D : paramétrer The Things Network**

Créer vous un compte sur <u>https://eu1.cloud.thethings.network</u>.

Connecter vous ensuite via le même lien.

Il n'y aura rien à installer sur votre serveur/Raspberry. Tout se fait en ligne.

| Community Edition | S Overview | Applications | 🔒 Gateways | 1. Organizations                                 |                                                                         |                                                         |           | BUIL Community<br>No support plan | a baptisterg • |
|-------------------|------------|--------------|------------|--------------------------------------------------|-------------------------------------------------------------------------|---------------------------------------------------------|-----------|-----------------------------------|----------------|
|                   |            |              |            | Welcon<br>Walk right thr<br>Need help? Have a lo | ne back, bapti<br>ough to your application:<br>pook at our @ Documental | ste-g! 💭<br>and/or gateways.<br>ion © or Get.Support ©. |           |                                   |                |
|                   |            |              | Go to      | 000<br>0°                                        |                                                                         | Go to gatew                                             | o<br>vays |                                   |                |
|                   |            |              |            |                                                  |                                                                         |                                                         |           |                                   |                |

Enregistrer un gateway :

| 1. | Aller dans l'onglet Gateways en haut.                         |                                                                                                    |
|----|---------------------------------------------------------------|----------------------------------------------------------------------------------------------------|
| 2. | Cliquer ensuite sur « Add gateway »                           |                                                                                                    |
| 3. | Entrer les informations de votre passerelle :                 | General settings                                                                                                    |
|    | Owner : propriétaire                                          | Owner*                                                                                                    |
|    | Gateway ID : choisir un identifiant                           | baptiste-g                                                                                                    |
|    | Gateway EUI : numéro de série de la                           | Gateway ID 🗇 *                                                                                                    |
|    | passerelle                                                    | my-new-gateway                                                                                                    |
|    | Gateway Name : le nom de votre                                | Gateway EUI 💿                                                                                                    |
|    | passerelle                                                    | Gateway EUI                                                                                                    |
|    | Gateway description : une description                         | Gateway name 🗇                                                                                                    |
|    | de votre passerelle                                           | My new gateway                                                                                                    |
|    | Gateway Server Address : l'adresse du                         | Gateway description 🗇                                                                                                    |
|    | serveur auquel est connectée votre                            | Description for my new gateway                                                                                                    |
|    | passerelle.                                                   | lie.                                                                                                    |
|    |                                                               | Optional gateway description; can also be used to save notes about the gateway                                                      |
|    |                                                               | Gateway Server address                                                                                                    |
|    |                                                               | eu1.cloud.thethings.network The address of the Gateway Server to connect to                                                         |
| Δ  | Les authentification de connexion :                           | Require authenticated connection ⑦                                                                                                  |
|    | <ul> <li>Enabled : contrôle si cette nasserelle ne</li> </ul> | Enabled                                                                                                    |
|    | pout se connecter que si elle utilise une                     | Gateway status                                                                                                    |
|    | station de base authentifiée ou une                           | V Public                                                                                                    |
|    | station de base authentinee ou une                            | The status of this gateway may be visible to other users                                                                            |
|    |                                                               | V Public                                                                                                    |
|    | Cocner Public si vous souhaitez rendre                        | The location of this gateway may be visible to other users and on public gateway maps                                               |
|    | publique le statuts de votre passerelle                       | Attributes  + Add attributes Attributes can be used to set arbitrary information about the entity, to be used by scripts, or simply |

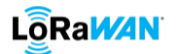

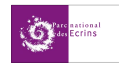

|    | ≻                | Cocher Public si vous souhaitez rendre       |                                                                       |
|----|------------------|----------------------------------------------|-----------------------------------------------------------------------|
|    |                  | publique la localisation de votre            |                                                                       |
|    |                  | passerelle                                   |                                                                       |
| 5. | Les              | options LoRaWAN :                            | LoRaWAN options                                                       |
|    | $\triangleright$ | Frequency plan : sélectionner les canaux     | Frequency plan 🗇                                                      |
|    |                  | de fréquences légaux pour votre région       | Select 🗸 🗸                                                            |
|    | $\triangleright$ | Enabled : activer la mémoire tampon          | Schedule downlink late 🗇                                              |
|    |                  | côté serveur des messages de liaison         | Enabled                                                               |
|    |                  | descendante                                  | Enable server-side buffer of downlink messages                        |
|    | $\triangleright$ | Enabled : respecter le duty-cycle            | Enforce duty cycle ⑦                                                  |
|    |                  | (recommandé)                                 | Enabled                                                               |
|    | $\triangleright$ | Schedule : fortement conseillé pour les      | Recommended for all gateways in order to respect spectrum regulations |
|    |                  | passerelles utilisant le satellite ou la 3G. | Schedule any time delay () *                                          |
|    |                  | Permet d'envoyer les messages pour les       | 530 milliseconds V                                                    |
|    |                  | devices classe C en avance                   | Configure gateway delay (minimum: 130ms, default: 530ms)              |
|    |                  | Enabled : activer les mises à jour           |                                                                       |
|    | ,                |                                              | Gateway updates                                                       |
|    |                  |                                              | Automatic updates                                                     |
|    |                  |                                              | Enabled                                                               |
|    |                  |                                              | Gateway can be updated automatically                                  |
|    |                  |                                              | Channel                                                               |
| Ар | puy              | er sur « Create gateway ».                   | Stable                                                                |
|    |                  |                                              | Channel for gateway automatic updates                                 |
|    |                  |                                              |                                                                       |
|    |                  |                                              | Create gateway                                                        |

Enregistrer une application (groupement de device) :

| 1. | Aller dans l'onglet Applications en haut. |                                                                                        |
|----|-------------------------------------------|----------------------------------------------------------------------------------------|
| 2. | Cliquer ensuite sur « Add application »   |                                                                                        |
| 3. | Informations de l'application :           | Owner*                                                                                 |
|    | Owner : propriétaire                      | baptiste-g                                                                             |
|    | Application ID : choisir un identifiant   | Application ID*                                                                        |
|    | Application name : le nom de votre        | my-new-application                                                                     |
|    | passerelle                                | Application name                                                                       |
|    | > Description : une description de votre  | My new application                                                                     |
|    | application                               | Description                                                                            |
|    |                                           | Description for my new application                                                     |
| Ap | puyer sur « Create application ».         |                                                                                        |
|    |                                           | Optional application description; can also be used to save notes about the application |
|    |                                           |                                                                                        |
|    |                                           | Create application                                                                     |

\_\_\_\_

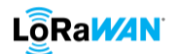

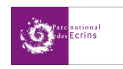

Enregistrer un device (méthode rapide et déconseillée) :

| 1 Ouvrir upo application of diquor sur       | App_Adeunis_FieldTestDevice                                                                                                    |
|----------------------------------------------|----------------------------------------------------------------------------------------------------|
| 1. Ouvin une application et cliquel su       | the app-fild                                                                                                    |
| « +Add end device » en bas à droite.         | Last seen into unavailable 🙏 1 End Gevox 🕮 1 Collaborator 🗣 0 API kays     Cruticid 4 days ago                                                            |
|                                              | General Information         • Live data         See all activity ~           Application ID         app-ttd         Implication ID         Implication ID |
|                                              | Created at Jul 12, 2021 12:02:58 Waiting for events from app-256                                                                                          |
|                                              | Lean optiment in An Lie out Lie out Lie out                                                                                                    |
|                                              |                                                                                                    |
|                                              |                                                                                                    |
|                                              | End devices (1) Q. Search by 10 P. Import End devices + Add end device<br>10 9 Name 9 DedDit JainGit Latisen                                              |
|                                              | fild poe-01 Adeuns FeldTestDevice 06 18 82 68 66 62 22 65 😵 none Unknown -                                                                                |
| 2 Donner la marque puis le modèle de         | Register end device                                                                                                    |
| 2. Donner la marque, puis le modèle de       | ······································                                                                                                    |
| votre capteur. L'interface ci-contre         | From The LoRaWAN Device Repository Manually                                                                                                    |
| s'affiche.                                   | 1. Select the end device                                                                                                    |
| Remplir les versions Hardware et             | Brand 🗇 * Model 🕘 * Hardware Ver. 🗇 * Firmware Ver. 💮 * Profile (Region) *                                                                                |
| Firmware puis la fréquence LoRaWAN de        | ElektronikSystem i Ume        EMS DOOR but more tha,        1.0        Select                                                                             |
| votre région                                 | Cannot find your exact end device? Set help here and try manual device registration.                                                                      |
| votre region.                                |                                                                                                    |
|                                              | 2. Enter registration data                                                                                                    |
|                                              | Please choose an end device first to proceed with entering registration data                                                                              |
|                                              | Revision end device                                                                                                    |
|                                              | • Entrepreting data                                                                                                    |
| 3. Une fois ces informations rentrees, la    | 2. Enter registration data                                                                                                    |
| deuxième partie s'affiche.                   | Frequency plan 🗇 *                                                                                                    |
| Renseigner votre fréquence LoRaWAN           | Select 🗸 🗸                                                                                                    |
| avec plus de précision, l'AppEUI, le         | AppEUI ⊚ *                                                                                                    |
| DevEUI, l'AppKey et l'identifiant de votre   |                                                                                                    |
| device à choisir                             | DevEUI ⊘ *                                                                                                    |
|                                              |                                                                                                    |
|                                              | АррКеу 🗇 *                                                                                                    |
|                                              | φ                                                                                                    |
| Cliquer ensuite sur « Register end device ». | End device ID $\odot$ *                                                                                                    |
|                                              | my-new-device                                                                                                    |
|                                              | After registration                                                                                                    |
|                                              | View registered end device                                                                                                    |
|                                              | Register another end device of this type                                                                                                    |
|                                              |                                                                                                    |
|                                              | Register end device                                                                                                    |

\_\_\_\_

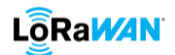

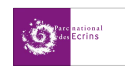

Enregistrer un device (méthode plus longue mais plus détaillée) : OTAA

| 1 Ouvrir une application et cliquer sur          | App_Adeunis_FieldTestDevice                                                                                                    |
|--------------------------------------------------|----------------------------------------------------------------------------------------------------|
| 1. Ouvril une application et cliquel su          | a i se sep hel                                                                                                    |
| « +Add end device » en bas à droite.             | - La recisionationale de la consolita de la consolita de la co |
|                                                  | Application ID app-ftd 🚯                                                                                                    |
|                                                  | Created at Aul 12,2021.120258<br>Last opdated at Aul 12,2021.120258 Waiting for events from app-156                                                                                                    |
|                                                  |                                                                                                    |
|                                                  |                                                                                                    |
|                                                  | End devices (1) The target and devices 4 Add and device                                                                                                    |
|                                                  | ID 0 Name 0 Declii Jointii Latizen                                                                                                    |
|                                                  | fild poe d'il Adeunts PeldTestDevice (# 93 58 2 68 69 68 2 0 0 65 🖥 none Unknown +                                                                                                    |
| 2. Cliquer sur l'onglet « Manually ».            |                                                                                                    |
| Choisir la méthode OTAA.                         |                                                                                                    |
| Inscrire la version LoRa supportée par           |                                                                                                    |
| votre device. Laisser le reste par défaut        |                                                                                                    |
| puis cliquer sur « Start ».                      |                                                                                                    |
| 3. Inscrire l'ID, l'AppEUI, le DevEUI et le nom  | From The LoRaWAN Device Repository Manually                                                                                                    |
| du capteur à enregistrer.                        |                                                                                                    |
| Cliquer sur « Network laver settings »           | total security     total security     total se      |
| Cliquel sul « Network layer settings ».          | class and session keys.                                                                                                    |
|                                                  | End device ID ()*                                                                                                    |
| <u>Conseil</u> : essayer de trouver une sorte de | my-new-device                                                                                                    |
| code pour vos ID, par exemple :                  | AppEUI(2) *                                                                                                    |
| margue-modele-eui-lieu-n°                        | DevEUI () *                                                                                                    |
| Ce qui donnerait (nour un canteur hien           | ·· ·· ·· ·· ·· ·· ··                                                                                                    |
|                                                  | End device name ()                                                                                                    |
| precis):                                         | End device description (1)                                                                                                    |
| elt-lite-95a1-chr-01                             | Description for my new end device                                                                                                    |
| Il vous servira plus que le nom lui-même donc    |                                                                                                    |
| il faut savoir à quel capteur correspond         | Optional end device description; can also be used to save notes about the end device                                                                                                    |
| chacun des ID                                    | Network layer settings >                                                                                                    |
|                                                  |                                                                                                    |
| 4. Une fois ces informations rentrées, la        | Frequency plan () * Select                                                                                                    |
| deuxième partie s'affiche.                       | LoRaWAN version 🗇 *                                                                                                    |
| Renseigner votre fréquence LoRaWAN.              | MAC V1.0.3                                                                                                    |
| Normalement votre version et votre               | Regional Parameters version 🗇 *                                                                                                    |
|                                                  | PHYVI.0.3 REV A                                                                                                    |
| parametre regional seront bioques.               | LoRaWAN class capabilities ⑦ Supports class B                                                                                                    |
| Dans le cas contraire, donner la version         | Supports class C                                                                                                    |
| LoRa supportée par votre device et               | Advanced settings 🗸                                                                                                    |
| choisir « REV A » pour le paramètre de           |                                                                                                    |
| région.                                          | < Basic settings >                                                                                                    |
|                                                  |                                                                                                    |
| Cliquer ensuite sur « Join settings ».           |                                                                                                    |

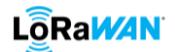

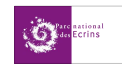

| 5. | Enregistrer votre AppKey puis cliquer sur | From The LoRaWAN Device Repository Manually                |                                                                                                    |                                                                           |  |  |
|----|-------------------------------------------|------------------------------------------------------------|----------------------------------------------------------------------------------------------------|---------------------------------------------------------------------------|--|--|
|    | « Add end device ».                       | Basic settings<br>End device ID's, Name and<br>Description | Network layer settings<br>Frequency plan, regional<br>parameters, and device<br>class and session keys. | <ul> <li>Join settings<br/>Root keys, NetD and kek<br/>labets.</li> </ul> |  |  |
|    |                                           | Root keys                                                  |                                                                                                    |                                                                           |  |  |
|    |                                           | АррКеу ()*                                                 | φ                                                                                                    |                                                                           |  |  |
|    |                                           | Advanced settings $\sim$                                   |                                                                                                    |                                                                           |  |  |
|    |                                           | < Network layer settings                                   |                                                                                                    | Add end device                                                            |  |  |

## Enregistrer un device (méthode plus longue mais plus détaillée) : ABP

| 1. Ouvrir une application et clique           | ler sur | App_Adeur                    | is_FieldTestDevice               |                |                    |                                 |                    |
|-----------------------------------------------|---------|------------------------------|----------------------------------|----------------|--------------------|---------------------------------|--------------------|
| « +Add end device » en bas à droit            | e.      | Last seen info unavailable   | A 1 End device AL 1 Collaborator | Ov 0 API keys  |                    |                                 | Created 4 days ago |
|                                               |         | General information          |                                  |                | Live data          |                                 | See all activity   |
|                                               |         | Application ID<br>Created at | app-3td<br>Jul 12, 2021 12:02:58 |                |                    |                                 |                    |
|                                               |         | Last updated at              | Jul 12, 2021 12:02:58            |                |                    | Waiting for events from app-ftd |                    |
|                                               |         |                              |                                  |                |                    |                                 |                    |
|                                               |         |                              |                                  |                |                    |                                 |                    |
|                                               |         | End devices (1)              |                                  |                | Q. Search by ID    | P4 Import end devices           | + Add end device   |
|                                               |         | 10 0                         | Narre Ø                          | DevEUI         | Jol                | nEUI                            | Lastseen           |
|                                               |         | ttd-pne-01                   | Adeunis FieldTestDevice          | 00 18 82 00    | ee ez 20 es 📲 no   | ne                              | Unknown •          |
| 2. Cliquer sur l'onglet « Manually ».         |         |                              |                                  |                |                    |                                 |                    |
| Choisir la méthode ABP.                       |         |                              |                                  |                |                    |                                 |                    |
| Inscrire la version LoRa support              | tée par |                              |                                  |                |                    |                                 |                    |
| votre device. Laisser le reste par            | défaut  |                              |                                  |                |                    |                                 |                    |
| puis cliquer sur « Start ».                   |         |                              |                                  |                |                    |                                 |                    |
| 3. Inscrire l'ID, le DevEUI et le r           | om du   | End device ID ⑦*             |                                  |                |                    |                                 |                    |
| capteur à enregistrer.                        |         | DevEUI@                      |                                  |                |                    |                                 |                    |
| Cliquer sur « Network laver setting           | s ».    |                              |                                  |                |                    |                                 |                    |
|                                               | 5 //1   | End device name              | 2                                |                |                    |                                 |                    |
|                                               |         | My new end device            | ie –                             |                |                    |                                 |                    |
| Conseil : essayer de trouver une sorte        | de code | End device descrip           | otion (?)                        |                |                    |                                 |                    |
| pour vos ID, par exemple :                    |         | Description for m            | y new end device                 |                |                    |                                 |                    |
| marque-modele-eui-lieu-n°                     |         |                              |                                  |                | li.                |                                 |                    |
| Co qui dopporait (pour un capto               | ur bion | Optional end devic           | e description; can also be us    | ed to save not | es about the end o | levice                          |                    |
| ce qui donnerait (pour un capter              | in pien |                              |                                  |                |                    | Network                         | layer settings >   |
| précis) :                                     |         |                              |                                  |                |                    |                                 |                    |
| elt-lite-95a1-chr-01                          |         |                              |                                  |                |                    |                                 |                    |
| Il vous servira plus que le nom lui-même donc |         |                              |                                  |                |                    |                                 |                    |
| il faut savoir à quel capteur correspond      | chacun  |                              |                                  |                |                    |                                 |                    |
| des ID                                        |         |                              |                                  |                |                    |                                 |                    |
|                                               |         |                              |                                  |                |                    |                                 |                    |
|                                               |         |                              |                                  |                |                    |                                 |                    |

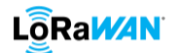

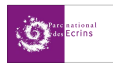

| <ul> <li>4. Une fois ces informations rentrées, la deuxième partie s'affiche.</li> <li>Renseigner votre fréquence LoRaWAN.</li> <li>Normalement votre version et votre paramètre régional seront bloqués.</li> <li>Dans le cas contraire, donner la version LoRa supportée par votre device et choisir « REV A » pour le paramètre de région.</li> <li>Ecrire le DevAddr et la NwkSKey du device.</li> </ul> | Frequency plan ()*         jselect         LoRaWAN version ()*         MAC V1.0.3         Regional Parameters version ()*         PHY V1.0.3 REVA         LoRaWAN class capabilities ()         Supports class B         Supports class C         Device address ()*         ······· ()         NwkSKey*         ······· ()                                                                                                    |
|----------------------------------------------------------------------------------------------------|----------------------------------------------------------------------------------------------------|
| Cliquer ensuite sur « Application layer settings ».                                                                                                    | Advanced settings                                                                                                    |
| <ol> <li>Cocher « Enabled » si vous souhaitez<br/>ignorez le déchiffrement des trames<br/>montantes et le chiffrement des trames<br/>descendantes.</li> <li>Enregistrer votre AppSKey puis cliquer sur<br/>« Add end device ».</li> </ol>                                                                                                    | Skip payload encryption and decryption         Image: Image: Ima |

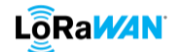

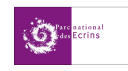

# **ANNEXE E : Paramétrer Tago.io**

#### **1.** Paramétrer avec ChirpStack

Pour connecter des devices enregistrés dans votre serveur ChirpStack à Tago.io, vous devez d'abord créer une intégration en http dans ChirpStack. Mais uniquement si vous avez déjà au moins un device-profile, au moins une application et avec au moins un device dans votre Server LoRaWAN.

Créer vous un compte Tago.io puis connectez-vous. Il faut maintenant enregistrer son device dans Tago.io afin de le lier au Network Server.

| 1.                                                                                                    | Aller dans l'onglet « device » puis<br>sélectionner « + Add device », puis cliquer<br>sur les trois bandes horizontales au-dessus<br>de « Home » pour fermer cette onglet.      |                                                                 | Devices<br>Analysis<br>Access    | Home<br>Buckets<br>Actions<br>Users                          | Files<br>Ø<br>Explore<br>Run            |                         |
|----------------------------------------------------------------------------------------------------|----------------------------------------------------------------------------------------------------|-----------------------------------------------------------------|----------------------------------|--------------------------------------------------------------|-----------------------------------------|-------------------------|
| 2.                                                                                                    | Dans le bandeau de gauche, sélectionner<br>le type de Network Server. Dans ce cas, il<br>s'agira de « LoRaWAN ChirpStack ».                                                     | 🖉 LoRaWAN ChirpStack                                            |                                  |                                                              |                                         |                         |
| 3.                                                                                                    | Une liste de capteur apparaît. Sélectionner<br>votre modèle de device. Une barre de<br>recherche est disponible.<br>Par exemple le Field Tester de chez<br>Adeunis.             | Adeuni<br>Field Test                                            | s LoRaWAN Fi<br>Device over LoRa | ield Test<br>WAN™                                            |                                         | 8                       |
| 4.                                                                                                    | <ul> <li>Rentrer les informations suivantes :</li> <li>Nom du capteur (ou Device name)</li> <li>DevEUI (ou serial number)</li> </ul>                                            | Connector<br>Adeunis LoRaWAN Fie<br>Device name                 | ld Test                          | ⊕ N<br>Loi                                                   | <b>letwork – Docu</b><br>RaWAN ChirpSta | imentation<br>ick       |
| Clic<br>« C<br>Vo<br>ête                                                                                                    | quer sur « Create my device » puis sur<br>ontinue »<br>us pouvez aussi scanner le QrCode si vous<br>s sur l'application smartphone.                                             | Device #1 Serial number 00-00-00-00-00-00-00-00-00-00-00-00-00- | 00                               |                                                              |                                         | 器 Scan Qr Code          |
| <ol> <li>Une demande de création d'autorisation<br/>est demandée. Si elle est déjà créée,<br/>passez à l'étape 7, sinon cliquez sur<br/>« Generate authorization ».</li> </ol> |                                                                                                    | Without the authoriza                                           | Don't forg<br>tion, your devi    | <b>get the auth</b><br>ice won't be al<br>Generate authoriza | norization!<br>ole to communistion      | nicate with our system. |
| 6.                                                                                                    | Un nouvel onglet s'ouvre. Donner le nom<br>de l'autorisation que vous souhaitez créer<br>dans le bandeau correspondant.<br>Cliquez sur « Generate » à gauche de votre<br>écran. | Name                                                            | e<br>er a name                   | for this au                                                  | thorizatio                              | n                       |
| 7.                                                                                                    | Dans la liste des autorisations <sup>*</sup> , cliquez sur<br>« Copy » pour copier le code de cette<br>dernière.                                                                | il y a que<br>seconde                                           | lques<br>s                       |                                                              | එ Copy                                  |                         |

# 

**GARCIN Baptiste** 

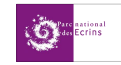

| *Pour y accéder à volonté, il suffit d'aller     |
|--------------------------------------------------|
| l'onglet device (étape 1) puis de cliquer sur le |
| bouton « Authorization » à côté de « +Add        |
| device ».                                        |

Aller dans votre serveur ChirpStack puis :

- Aller dans « Application »
- Sélectionner l'application dans laquelle se trouve le ou les devices que vous souhaitez connecter à Tago.io
- Aller dans l'onglet « Integration »
- Trouver la case « HTTP » puis cliquer sur « add ».

Rentrer les informations suivantes en appuyant sur « Add Header » autant que nécessaire :

| Payload marshaler *<br>JSON                       |                                                                                                    |   |
|---------------------------------------------------|----------------------------------------------------------------------------------------------------|---|
| This defines how the payload will be encoded.     |                                                                                                    |   |
| Headers                                           |                                                                                                    |   |
| Header name                                       | Header value                                                                                                    |   |
| Content-Type                                      | application/json                                                                                                    | Î |
| Header name                                       | Header value                                                                                                    |   |
| Authorization                                     | atdecfe22570ba4aadafbd49db28706562                                                                                                   | Î |
| ADD HEADER                                        |                                                                                                    |   |
| Endpoints                                         |                                                                                                    |   |
| Endpoint URL(s) for events                        |                                                                                                    |   |
| https://chirpstack.middleware.tago.io/up          | blink                                                                                                    |   |
| ChirpStack will make a POST request to this URL(s | ) with 'event' as query parameter. Multiple URLs can be defined as a comma separated list. Whitespace will be automatically removed. |   |

- Payload marshaler : sélectionner JSON
- ➤ Headers :

| Content-Type  | application/json            |
|---------------|-----------------------------|
| Authorization | Code de votre autorisation* |

\*Note : il suffit de coller le code d'autorisation que vous avez copié précédemment dans Tago.io

Endpoints : https://chirpstack.middleware.tago.io/uplink

# 2. Paramétrer avec TTN

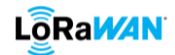

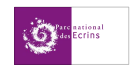

# **ANNEXE F : Les CODEC\***

Les CODEC convertir le payload en texte et en données. Sans ce dernier, le payload ressemble à une suite de lettres et de chiffres aléatoire.

Il faut aller dans les paramètres du device profile, dans l'onglet « CODEC » puis sélectionner parmi les choix possibles l'option : « Custom JavaScript codec functions ».

Supprimer le code déjà en place puis copier-coller le CODEC correspondant à la marque de votre capteur parmi les choix proposés dans un dossier annexe (si le CODEC de votre marque n'y est pas, il faudra aller le chercher sur internet).

C:\Users\b.garcin\Desktop\Estia\2A\Stage 2A\StageParcEcrins\Récap infos\CODEC

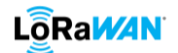

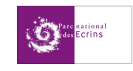

# **ANNEXE G : paramétrer Node-Red**

Tout d'abord il faut installer Node-Red sur votre serveur. Pour se faire, il faut suivre les instructions de ce site :

https://nodered.org/docs/getting-started/local#installing-with-npm

#### Installation de Node-Red

<mark>sudo npm install -g --unsafe-perm node-red</mark>

#### Pour mettre à jour :

sudo npm install -g --unsafe-perm node-red

Pour redémarrer Node-Red en cas de mise à jour, d'ajout de node etc...

<mark>systemctl restart node-red</mark>

#### Désinstaller nodejs

<mark>sudo apt remove nodejs</mark>

#### Désinstaller Node-red

sudo npm -g remove node-red

#### Désinstaller npm

| sud | o a | pt | remo | ove | npm |
|-----|-----|----|------|-----|-----|
| 000 | 0.0 |    |      |     |     |

Maintenant que Node-Red est installé et à jour, connectez-vous au lien suivant : **@IPlocalhost:1880** Ce lien permet d'accéder à l'interface de votre Node-Red.

Pour installer une palette de nodes supplémentaires, aller dans le menu en haut à droite et cliquer sur « manage palette » (image cicontre).

Une fenêtre s'ouvre puis cliquer sur l'onglet « install » et rentrer le nom complet ou partiel de la palette à téléchargée (image ci-dessous).

| View     | Nodes            | Install             |       |            |      |
|----------|------------------|---------------------|-------|------------|------|
| Keyboard |                  |                     | sort: | a-z recent | C    |
| Palette  | Q search modules |                     |       | 3          | 3372 |
| Falette  |                  | 3372 modules availa | able  |            | ^    |

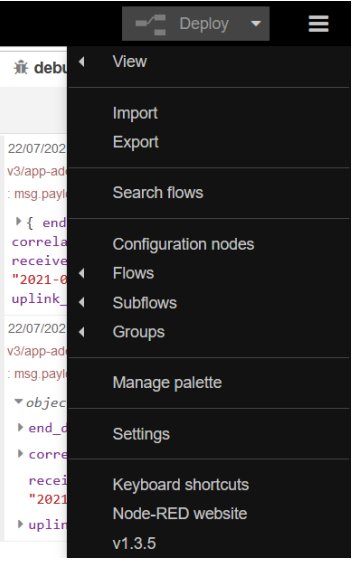

# 

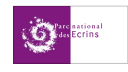

#### 1. Publier les données (publishers)

ChirpStack et TTN servent déjà de Broker MQTT, et la publication des données se fait automatiquement via les applications (regroupement de capteurs) de notre AppServer.

#### 2. Récupérer les données (subscribers)

Il faut en plus installer les palettes suivantes :

- InfluxDB : node-red-contrib-influxdb
- > Dashboard : *node-red-dashboard*
- PostgreSQL : postgrestor
- E-mail : node-red-node-email

L'interface de Node-Red se compose comme suit :

| Node-RED       |                                                                                                    | - Deploy -                   |
|----------------|----------------------------------------------------------------------------------------------------|------------------------------|
| Q filter nodes | 📢 if 2 MikroTik Test MikroTik Test 2 Collect Gateways @ Collect Devices @ Status Error @ Payloard Codec 🕨 🕂 🔢                                                                                                    | i info i 🖉 🕸 idi 🗘 👻         |
| influx batch 📀 | EMS Door 0 10 joon mag paytoad 0 Partie concernant la réception des données                                                                                                    | Q Search flows               |
| ~ dashboard    | Connected The Connected State State | > 🗄 Entraigues Data 🛛 📀      |
| button 🕫       | ELT Lite - D Jaco mag payload                                                                                                    | Entraigues Tuti 1            |
| de dropdown o  | <u>1</u>                                                                                                    | El Entraiguos Tuti 2         |
| switch o       | TempGauge n Relevé des données du capteur EMS Door                                                                                                    | MikroTik Test 2              |
| slider o       | get.temp.emsdoor                                                                                                    | Collect Devices              |
| numeric o      |                                                                                                    | > 🔄 Status Error 🛛 🔍         |
| And Instituted |                                                                                                    | Payloard Codec               |
|                | Humohart 🖉                                                                                                    | > Subflows                   |
| date bicker    |                                                                                                    | > Global Configuration Nodes |
| colour picker  |                                                                                                    |                              |
| torm 🔶         | rempoleuge ())                                                                                                    | · ·                          |
| text 💼         | get.temp.eltite                                                                                                    | MikroTik Test                |
| gauge 🕥        | get hum altite Hum Gauge O                                                                                                    | Flow "512cab93.4611b4"       |
| that 120       | Humchert 🖉                                                                                                    |                              |
| auto out       |                                                                                                    |                              |
|                |                                                                                                    |                              |
| notification   |                                                                                                    |                              |
| ui control     |                                                                                                    |                              |
| 🚺 🗘 lemplate 🕨 |                                                                                                    |                              |
|                | < >> = = = = = = = = = = = = = = = = = =                                                                                                    | × ·                          |
| -              |                                                                                                    |                              |
| Nodes          | Interface                                                                                                    | Informations                 |

Les bibliothèques des nodes se trouve dans la partie rouge. La partie bleu correspond à la fenêtre d'interface et d'atelier, c'est là que la conception de la récupération des données se fera. Chaque « feuille de travail » est appelé « Flow ». Quant à la partie en vert, elle est associée à différents menus qui apportent des informations comme la réception des trames, la hiérarchie des dashboards etc... Pour placer une node dans l'interface, il suffit de faire un cliquer-déposer et de paramétrer la node. Dans un premier temps nous chercherons d'abord à récupérer les données qui ont été publiées comme vu précédemment.

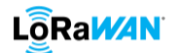

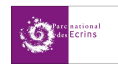

Créer un subscriber **pour CHIRPSTACK** :

| 1  | Dans la dossion «Natwork» du monu dos                                               |              | . natural                      |
|----|-------------------------------------------------------------------------------------|--------------|--------------------------------|
| 1. | Dalls le dossiel « Network » du menu des                                            |              | v network                      |
|    | Nodes, sélectionner la node « mqtt in ».                                            |              | i) mqtt in                     |
|    |                                                                                     |              | mqtt out                       |
| 2  | Double cliquer dessus Une fonêtre s'ouvre                                           |              |                                |
| Ζ. | Double cliquel dessus. One feffette souvre.                                         |              |                                |
|    | Pour connecter la Node a un serveur existant,                                       | A Proporti   |                                |
|    | dérouler le menu adjacent et choisir le serveur                                     | se Properti  | 55 <b>v</b>                    |
|    | déjà enregistré. Sinon, il faut enregistrer son                                     | Server       | Add new mqtt-broker V          |
|    | serveur (étape 3).                                                                  | n Topic      | Торіс                          |
|    | Le topic est l'adresse du subscriber :<br>application/{ID}/device/{devEUI}/event/up | () QoS       | 2 ~                            |
|    |                                                                                     | 🕞 Output     | auto-detect (string or buffer) |
|    | Choisissez votre QoS.                                                               | Name         | Name                           |
|    | Laisser Output par défaut et donner un nom à                                        |              |                                |
|    | votre Node (optionnel).                                                             |              |                                |
| 3. | Pour enregistrer son serveur, il faut cliquer sur                                   |              |                                |
|    | l'icône crayon à côté du champs attribué au                                         |              |                                |
|    | serveur.                                                                            |              |                                |
|    | La fenêtre ci-contre apparaît.                                                      | Name         | Name                           |
|    | Vous pouvez nommer cette accès avec le champ                                        | Connection   | Security Messages              |
|    | « name » en haut.                                                                   | Server       | e a localhost Port 1883        |
|    | Mettre le lien ou l'adresse IP de votre Broker                                      | -            |                                |
|    | dans le champ « server » (dans ce cas ce sera                                       | Protocol     | MQTT V3.1.1 ~                  |
|    | l'adresse IP de votre serveur ChirpStack).                                          | Client ID    | Leave blank for auto generated |
|    | Laisser le reste par défaut.                                                        | 😵 Keep Alive | 60 🔅                           |
|    | Un triangle rouge/orange au-dessus de la Node                                       | i Session    | Use clean session              |
|    | indique que le chemin d'accès vers le Broker                                        |              |                                |
|    | MQTTet/ou le lien vers le Broker n'y ait pas                                        |              |                                |
|    | inscrit.                                                                            |              |                                |
|    |                                                                                     |              |                                |

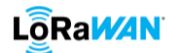

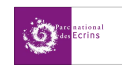

Créer un subscriber pour THE THINGS NETWORK :

|     |                                                        |              |         |                |           |                | -       |      |     |
|-----|--------------------------------------------------------|--------------|---------|----------------|-----------|----------------|---------|------|-----|
| 1.  | Dans le dossier « Network » du menu des                |              |         | ~ n            | etwor     | k              |         |      |     |
|     | Nodes, sélectionner la node « mqtt in ».               | )) mqtt in   |         |                |           |                |         |      |     |
|     |                                                        |              |         |                | mqtt o    | ut ))          |         |      |     |
| 2.  | Double cliquer dessus. Une fenêtre s'ouvre.            |              |         |                |           |                |         |      |     |
|     | Pour connecter la Node à un serveur existant           |              |         |                |           |                |         |      |     |
|     | dérouler le menu adjacent et choisir le serveur        |              |         |                |           |                |         |      |     |
|     | déià aprogistrá. Sinon il faut aprogistrar son         |              |         |                |           |                |         |      |     |
|     | cerveur (étane 2)                                      | Propert      | ties    |                |           |                |         | •    | jej |
|     | Le tonic est l'adresse du subscriber :                 | Server       |         | TTN_app-e      | elsys_C   | ONLY           |         | ~    |     |
|     | TTN v2                                                 | <b>Topic</b> |         | v3/app-elsv    | s@ttn/    | devices/eltlit | te01/up |      |     |
|     | {AnnID}/devices/{DeviceID}/un                          | @ 0+5        |         | 0              | 0         |                |         |      |     |
|     |                                                        | @ Q0S        |         | 2              | ~         |                |         |      |     |
|     | v3/ <b>/AnnID</b> }@ttn/devices/ <b>/DeviceID</b> }/un | Output       |         | auto-detect    | t (string | g or buffer)   |         | ~    |     |
|     | vs/{Appin/@tti/devices/{nevicein//up                   | Name Name    |         | Name           |           |                |         |      |     |
|     | Choisissez votre OoS.                                  |              |         |                |           |                |         |      |     |
|     | Laisser Output par défaut et donner un nom à           |              |         |                |           |                |         |      |     |
|     | votre Node (optionnel).                                |              |         |                |           |                |         |      |     |
| 3.  | Pour enregistrer son serveur, il faut cliquer sur      |              |         |                |           |                |         |      |     |
|     | l'icône cravon à côté du champs attribué au            |              |         |                |           |                |         |      |     |
|     | serveur                                                |              |         |                |           |                |         |      |     |
|     | La fenêtre ci-contre annaraît                          |              |         |                |           |                |         |      |     |
|     | Vous pouvez pommer cette accès avec le champ           |              |         |                |           |                |         |      |     |
|     | « name » en haut                                       | Name         | Name    |                |           |                |         |      |     |
|     | Mettre le lien ou l'adresse IP de votre Broker         | Connection   | 1       | Secu           | rity      |                | Message | es   |     |
|     | dans le champ « server » :                             | Server       | e.g. lo | calhost        |           |                | Port    | 1883 |     |
|     | TTN v2                                                 |              | 🗌 Use   | TLS            |           |                |         |      |     |
|     | eu.thethings.network                                   | Protocol     | MQT     | F V3.1.1       |           |                |         | ~    |     |
|     | TTN v3                                                 | Client ID    | Leave   | blank for auto | generate  | ed             |         |      |     |
|     | eu1.cloud.thethings.network                            | 😵 Keep Alive | 60      | \$             |           |                |         |      |     |
|     | Laisser le reste par défaut.                           | i Session    | 🗸 Use   | clean session  |           |                |         |      |     |
|     | Un trianale rouge/orange au-dessus de la Node          |              |         |                |           |                |         |      |     |
|     | indique que le chemin d'accès vers le Broker           |              |         |                |           |                |         |      |     |
|     | MOTTet/ou le lien vers le Broker n'v ait pas           |              |         |                |           |                |         |      |     |
|     | inscrit.                                               |              |         |                |           |                |         |      |     |
| 4.  | Dans l'onglet « Security » :                           |              |         |                |           |                |         |      |     |
|     | username : { <b>AppID</b> }@ttn                        |              |         |                |           |                |         |      |     |
|     | password : {APIKey de votre application}               |              |         |                |           |                |         |      |     |
|     |                                                        |              |         | Lisemon        | ne        | ann elevr      | atta    |      |     |
| Ροι | ur générer une API Key, aller dans TTN, onglet         |              |         | _ ocondi       |           | app-cisys      |         |      |     |
| « a | pplication », sélectionner votre application puis      |              |         | Passwor        | ď         | •••••          | •       |      |     |
| dar | ns le bandeau de gauche « Integration/MQTT »           |              |         |                |           |                |         |      |     |
| pui | s cliquer sur Generate new API key et copier-la.       |              |         |                |           |                |         |      |     |
|     |                                                        |              |         |                |           |                |         |      |     |

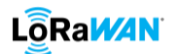

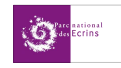

Recevoir les données :

| 1. | Dans l'onglet « Parser », séletionner la Node<br>« json » et déposer là. Aucune modification<br>de paramètre n'ait à faire, laisser tout par<br>défaut.<br><i>Cette Node sert à convertir la trame en</i><br><i>javascript.</i> |                                   |
|----|----------------------------------------------------------------------------------------------------|-----------------------------------|
| 2. | Dans l'onglet « Common », sélectionner la<br>Node « debug » et placer là. Laisser les<br>paramètres par défaut.<br>Cette Node sert à afficher dans le menu<br>debug à droite ( ) les trames reçues.                             |                                   |
| 3. | Relier les entre elles (voir ci-contre).                                                                                                    | i) factice<br>ison<br>msg.payload |

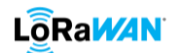

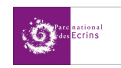

Trier les données :

| 1. | Dans le dossier « function », placer la node                                                                              | 23/06/2021 à 14:00:34 node: 5e199f8c.bc52f8      |
|----|----------------------------------------------------------------------------------------------------|--------------------------------------------------|
|    | « function ». Double clique dessus et aller                                                                               | application/5/device/a81758fffe04b1c7/event/up : |
|    | dans l'onglet « Message ».                                                                                                | msg.payload : Object                             |
|    | Recopier le programme ci-dessous :                                                                                        | ▼object                                          |
|    | var temp=msg.payload.object.temperature;                                                                                  | applicationID: "5"                               |
|    | msg.payload=temp:                                                                                                    | applicationName: "App_EMS-                       |
|    | msg topic="température".                                                                                                  | deviceName: "EMS-                                |
|    | return msg.                                                                                                    | Door_B1C7_OTAA_ClassA"                           |
|    | Catta Nada avas as programma pormat da                                                                                    | devEUI: "a81758fffe04b1c7"                       |
|    | Cette Node avec ce programme permet de                                                                                    | <pre>▶rxInfo: array[2]</pre>                     |
|    | récupérer la donnée de température de                                                                                     | ▶txInfo: <i>object</i>                           |
|    | notre device.                                                                                                    | adr: true                                        |
|    | Le « temp » en vert est le nom de la variable                                                                             | fCnt: 17035                                      |
|    | propre à ce programme. Vous pouvez les                                                                                    | fPort: 5                                         |
|    | remplacer par ce que vous voulez dans qu'ils                                                                              | data:                                            |
|    | sont rigoureusement identique et que la                                                                                   | "AQDvAi8D+D†rBw4MCwAAAC4NAQ8AEgA="               |
|    | casse est respectée.                                                                                                    | ♥object: object                                  |
|    | Le « température » en rouge est le nom que                                                                                | accMotion: 0                                     |
|    | vous souhaitez attribuer à la donnée.                                                                                     | digital: 1                                       |
|    | Le « object.temperature » est le chemin                                                                                   | numially: 47                                     |
|    | d'accès vers la donnée, voir ci-contre :                                                                                  | tomponaturo: 23 9                                |
|    | msa>pavload>obiect>temperature                                                                                            | vidit 3 596                                      |
|    | Si par exemple vous voulez le devEUI. vous                                                                                | waterleak: 0                                     |
|    | n'auriez gu'à remplacer                                                                                                   | x: -8                                            |
|    | « object temperature » par « devELL » car il                                                                              | v: 55                                            |
|    | no so situo nas dans un dossior                                                                                           | z: -21                                           |
|    | ne se situe pas dans un dossier.                                                                                          |                                                  |
|    |                                                                                                    |                                                  |
| 2. | Relier cette Node au json.<br>Vous pouvez connecter autant de Node<br>« function » que vous voulez à la Node<br>« json ». | i) factice                                       |
|    |                                                                                                    |                                                  |

Maintenant que nous avons réussi à récupérer les données et à les trier, il faut les afficher.

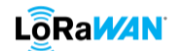

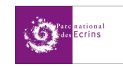

# 3. Afficher les données (dashboard)

Afficher les données :

| <ol> <li>Vous trouverez toutes les Nodes permettant<br/>d'afficher dans le dossier « dashboard »<br/>dans le menu à gauche.</li> </ol> | form                                |
|----------------------------------------------------------------------------------------------------|-------------------------------------|
| La première partie en bleu clair constitue                                                                                             | text and                            |
| serveur/device. Ce n'est pas ce pous                                                                                                   | gauge                               |
| souhaitons.                                                                                                    | chart 🗠                             |
| Nous allons donc nous intéresser à la                                                                                                  | audio out                           |
| seconde partie. Principalement aux Nodes                                                                                               | notification                        |
| « text » « gauge » et « chart ».                                                                                                    |                                     |
| 2. Node « text » :                                                                                                    |                                     |
| Label : donner un nom correspondant                                                                                                    | ⊞ Group Add new ui_group ✓          |
| au type de la valeur de la donnée                                                                                                    | D Size auto                         |
| recueillie (température, humidité etc)                                                                                                 | 1 Label text                        |
| d'affichage parmi la liste proposée.                                                                                                   | ∑ Value format {{msg.payload}}      |
| Name : donner un nom à votre Node.                                                                                                    | Iabel value   Iabel value           |
| Nous verrons ce qu'est le « group » à l'étape 5.                                                                                       | label value label value             |
|                                                                                                    | S Name                              |
|                                                                                                    |                                     |
| 3 Node « gauge » :                                                                                                    |                                     |
| <ul> <li>Type : choisir le format d'affichage</li> </ul>                                                                               | I Group Add new ui_group  ✓         |
| Label : donner un nom correspondant                                                                                                    | Di Size auto                        |
| au type de la valeur de la donnée                                                                                                    | i≣ Type Gauge ~                     |
| <ul> <li>recueillie (temperature, humidite etc)</li> <li>Units : donner l'unité de la valeur</li> </ul>                                | 1 Label gauge                       |
| <ul> <li>Range : donner la valeur minimale et</li> </ul>                                                                               | <pre>[ Value format {{value}}</pre> |
| maximale du graph.                                                                                                    | 1 Unite                             |
| Sectors : définir des valeurs                                                                                                    |                                     |
| Intermediaires si besoin.                                                                                                    | Range min 0 max 10                  |
| pour chaque tranche de valeur                                                                                                    | Colour gradient                     |
| Name : donner un nom à votre Node.                                                                                                    | Sectors 0 optional optional 10      |
| Nous verrons ce qu'est le « group » à l'étape 5.                                                                                       | Name                                |

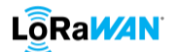

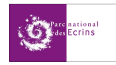

| 4. | NU                                                                                                    | de « chart » :                                                                                                    | I Group                                                                                                    | Add new ui group 🗸 🖌                                                                        |
|----|----------------------------------------------------------------------------------------------------|----------------------------------------------------------------------------------------------------|----------------------------------------------------------------------------------------------------|---------------------------------------------------------------------------------------------|
|    | $\triangleright$                                                                                                    | Label : donner un nom correspondant                                                                                                    | = .                                                                                                    |                                                                                             |
|    |                                                                                                    | au type de la valeur de la données                                                                                                    | ,면, Size                                                                                                    | auto                                                                                        |
|    |                                                                                                    | recueilli (température, humidité etc)                                                                                                    | ∑ Label                                                                                                    | chart                                                                                       |
|    |                                                                                                    | Type : choisir le format d'affichage                                                                                                    | 🛃 Туре                                                                                                    | Line chart ~ enlarge points                                                                 |
|    |                                                                                                    | Cocher « enlarge point » pour voir les                                                                                                    | X-axis                                                                                                    | last 1 hours ~ OR 1000 points                                                               |
|    |                                                                                                    | X-axis : paramétrer l'échelle de temps                                                                                                    | X-axis Label                                                                                                    | ✓ HH:mm:ss                                                                                  |
|    | $\triangleright$                                                                                                    | X-axis label : donner le format                                                                                                    | Y-axis                                                                                                    | min max                                                                                     |
|    |                                                                                                    | d'affichage                                                                                                    | Logond                                                                                                    |                                                                                             |
|    |                                                                                                    | Y-axis : donner la valeur minimale et                                                                                                    | Legena                                                                                                    | None V Interpolate Inear V                                                                  |
|    |                                                                                                    | maximale de vos données                                                                                                    | Series Colours                                                                                                    |                                                                                             |
|    |                                                                                                    | Series colour :                                                                                                    |                                                                                                    |                                                                                             |
|    | $\triangleright$                                                                                                    | Blank label                                                                                                    |                                                                                                    |                                                                                             |
|    |                                                                                                    | Name : donner un nom à votre Node.                                                                                                    | Blank label                                                                                                    | display this text before valid data arrives                                                 |
| No | us v                                                                                                    | rerrons ce qu'est le « group » à l'étape 5.                                                                                                    | Name                                                                                                    | Name                                                                                        |
|    |                                                                                                    |                                                                                                    |                                                                                                    |                                                                                             |
| 6. | n ci - n ci - n | usieurs colonnes.<br>cône en haut à gauche du dashboard perme<br>s graphiques et autre systèmes d'affichag                                                                                                    | et de sélectio<br>ges vont se                                                                                                    | onner la page à afficher.<br>placer automatiquement les uns en                              |
| 7  | Sél<br>Col<br>déi<br>cra                                                                                                    | ssous des autres dans une ou plusieurs colo<br>dessous la méthode pour créer votre « gro<br>lectionner un ensemble « [page]<br>lonne » déjà existant dans le menu<br>roulant ou créer le vôtre en cliquant sur le<br>ayon (voir ci-après).                                                                                                    | onnes.<br>up ».<br>⊞Group                                                                                                    | Add new ui_group                                                                            |
| 7. | Sél<br>Col<br>dél<br>cra<br>Dé<br>exe<br>Sél<br>exi<br>cra<br>Sél                                                                                                    | ssous des autres dans une ou plusieurs colo<br>dessous la méthode pour créer votre « gro<br>lectionner un ensemble « [page]<br>lonne » déjà existant dans le menu<br>roulant ou créer le vôtre en cliquant sur le<br>ayon (voir ci-après).<br>finir le nom de votre colonne. Par<br>emple « Capteur n°250 ».<br>lectionner dans « Tab » une page déjà<br>istante ou créer la vôtre en cliquant sur le<br>ayon (ci-après).<br>lectionner la largeur de votre colonne.                                                                                                    | onnes.<br>up ».<br>⊞ Group<br>Name<br>⊞ Tab<br>↔ Width                                                                                                    | Add new ui_group     Default     Add new ui_tab     6                                       |
| 7. | Sél<br>Col<br>déi<br>cra<br>Dé<br>exi<br>cra<br>Sél<br>exi<br>cra<br>Sél                                                                                                    | ssous des autres dans une ou plusieurs colo<br>dessous la méthode pour créer votre « gro<br>lectionner un ensemble « [page]<br>lonne » déjà existant dans le menu<br>roulant ou créer le vôtre en cliquant sur le<br>ayon (voir ci-après).<br>finir le nom de votre colonne. Par<br>emple « Capteur n°250 ».<br>lectionner dans « Tab » une page déjà<br>istante ou créer la vôtre en cliquant sur le<br>ayon (ci-après).<br>lectionner la largeur de votre colonne.                                                                                                    | onnes.<br>up ».<br>⊞ Group<br>Name<br>⊞ Tab<br>↔ Width                                                                                                    | Add new ui_group     Default     Add new ui_tab     6                                       |
| 7. | Sél<br>Col<br>dél<br>cra<br>Dé<br>exe<br>Sél<br>exi<br>cra<br>Sél<br>Sél<br>Né<br>« P                                                                                                    | ssous des autres dans une ou plusieurs colo<br>dessous la méthode pour créer votre « gro<br>lectionner un ensemble « [page]<br>lonne » déjà existant dans le menu<br>roulant ou créer le vôtre en cliquant sur le<br>ayon (voir ci-après).<br>finir le nom de votre colonne. Par<br>emple « Capteur n°250 ».<br>lectionner dans « Tab » une page déjà<br>istante ou créer la vôtre en cliquant sur le<br>ayon (ci-après).<br>lectionner la largeur de votre colonne.                                                                                                    | Name<br>Name<br>Width                                                                                                    | Add new ui_group     Default     Add new ui_tab     6     Home                              |
| 7. | Sél<br>Col<br>dél<br>cra<br>Dé<br>exi<br>Sél<br>exi<br>cra<br>Sél<br>Dé<br>« P<br>Sél                                                                                                    | ssous des autres dans une ou plusieurs colo<br>dessous la méthode pour créer votre « gro<br>lectionner un ensemble « [page]<br>lonne » déjà existant dans le menu<br>roulant ou créer le vôtre en cliquant sur le<br>ayon (voir ci-après).<br>finir le nom de votre colonne. Par<br>emple « Capteur n°250 ».<br>lectionner dans « Tab » une page déjà<br>istante ou créer la vôtre en cliquant sur le<br>ayon (ci-après).<br>lectionner la largeur de votre colonne.                                                                                                    | onnes.<br>up ».<br>I Group<br>Name<br>I Tab<br>↔ Width<br>Name<br>I ton                                                                                                    | Add new ui_group   Default   Add new ui_tab   6   forme tashboard                           |
| 7. | Sél<br>déi<br>cra<br>Dé<br>exe<br>Sél<br>exi<br>cra<br>Sél<br>exi<br>cra<br>Sél<br>exi<br>cra<br>Sél<br>exi<br>cra                                                                                                    | ssous des autres dans une ou plusieurs colo<br>dessous la méthode pour créer votre « gro<br>lectionner un ensemble « [page]<br>lonne » déjà existant dans le menu<br>roulant ou créer le vôtre en cliquant sur le<br>ayon (voir ci-après).<br>finir le nom de votre colonne. Par<br>emple « Capteur n°250 ».<br>lectionner dans « Tab » une page déjà<br>istante ou créer la vôtre en cliquant sur le<br>ayon (ci-après).<br>lectionner la largeur de votre colonne.<br>finir le nom de votre page. Par exemple<br>Page de tests ».<br>lectionner l'icône que vous voulez (laisser<br>r défaut est une bonne option).                                            | onnes.<br>up ».                                                                                                    | Add new ui_group     Default     Add new ui_tab     6     Home     Iashboard                |
| 7. | Sél<br>Col<br>déi<br>cra<br>Dé<br>exe<br>Sél<br>exi<br>cra<br>Sél<br>exi<br>cra<br>Sél<br>exi<br>cra<br>Sél<br>exi<br>cra                                                                                                    | ssous des autres dans une ou plusieurs colo<br>dessous la méthode pour créer votre « gro<br>lectionner un ensemble « [page]<br>lonne » déjà existant dans le menu<br>roulant ou créer le vôtre en cliquant sur le<br>ayon (voir ci-après).<br>finir le nom de votre colonne. Par<br>emple « Capteur n°250 ».<br>lectionner dans « Tab » une page déjà<br>istante ou créer la vôtre en cliquant sur le<br>ayon (ci-après).<br>lectionner la largeur de votre colonne.<br>finir le nom de votre page. Par exemple<br>Page de tests ».<br>lectionner l'icône que vous voulez (laisser<br>r défaut est une bonne option).<br>quer sur « enabled » pour désactiver la | Ponnes.  Ponnes.  Ponnes.  Ponnes.  Ponnes.  Ponnes.  Ponnes.  Ponnes.  Ponnes.  Ponnes.  Ponnes. Ponnes. Po | Add new ui_group     Default     Add new ui_tab     6     Home     Iashboard     Io Enabled |

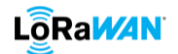

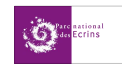

Cliquer sur « visible » pour rendre cachée la page. 9. Cliquer sur « Add », puis de nouveau sur « Add ». Vous retrouvez la fenêtre principale I Group [Page de test] Capteur n°250 avec le nom de votre dashboard. 10. Vous pouvez maintenant relier ces Nodes à votre Node « function » puis appuyer sur « Deploy » en haut à droite pour indicateurs sauvegarder. Les bleus disparaissent et votre subscriber tente de se connecter au MQTT Broker. Une fois connecté, le voyant vert avec la mention « connected » s'affiche. sg.payload Pour voir l'affichage, ouvrer un nouvel onglet et rentrer le lien suivant : @IPlocalhost :1800/ui 11. Pour voir l'affichage, ouvrer un nouvel Niveau de batte Niveau de batterie Niveau de h onglet et rentrer le lien suivant : @IPlocalhost :1800/ui 1.876 2.131 Ci-contre un exemple de dashboard Tomnáraturo instantané 23.8 ma 11:00 me 16:00 me 16:0

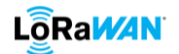

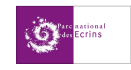

# **ANNEXE H : paramétrer InfluxDB**

Tout d'abord il faut installer InfluxDB sur votre serveur. Pour se faire, il faut suivre les instructions de ce site :

https://docs.influxdata.com/influxdb/v1.8/introduction/install/

wget https://dl.influxdata.com/influxdb/releases/influxdb2-2.0.7-amd64.deb

sudo dpkg -i influxdb2-2.0.7-amd64.deb

Pour Ubuntu/Debian, ajouter le dossier InfluxData avec les commandes suivantes :

wget -qO- https://repos.influxdata.com/influxdb.key | gpg --dearmor > /etc/apt/trusted.gpg.d/influxdb.gpg

export DISTRIB\_ID=\$(lsb\_release -si); export DISTRIB\_CODENAME=\$(lsb\_release -sc)

echo "deb [signed-by=/etc/apt/trusted.gpg.d/influxdb.gpg] https://repos.influxdata.com/\${DISTRIB\_ID,,} \${DISTRIB\_CODENAME} stable" > /etc/apt/sources.list.d/influxdb.list

Ensuite, installer et lancer InfluxDB :

sudo apt-get update && sudo apt-get install influxdb

sudo service influxdb start

Ou si vous êtes en système Linux (Ubuntu 15.04+, Debian 8+) :

sudo apt-get update && sudo apt-get install influxdb

sudo systemctl unmask influxdb.service

sudo systemctl start influxdb

InlfuxDB ne possède pas d'interface graphique. Pour utiliser cette application il faut nécessairement passer par des lignes de commandes qui seront détaillées ci-dessous.

#### 1. Créer une base de données

Pour démarrer l'application :

influx

Pour créer votre base de données :

CREATE DATABASE <database name>

CREATE DATABASE TEST\_CHARANCE

Pour visualiser les différentes base de données enregistrées :

show databases

Pour définir l'utilisation d'une base de données :

USE <database name>

# 

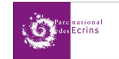

> USE TEST\_CHARANCE
Using database TEST\_CHARANCE

### 2. Conception et remplissage de la base de données

Maintenant que la base de données est créée, il faut créer les tables : ce sont les « measurements ». Elles seront générées automatiquement via Node-Red.

Nous allons dans un premier temps paramétrer Node-Red pour qu'il puisse communiquer avec InfluxDB, puis nous verrons comment afficher les données dans InfluxDB.

Voici notre flow Node-Red pour les relevés des données que nous prendrons comme exemple.

Les deux Nodes grises à gauche sont des liens vers une autre flow qui gère la récupération des données (mqtt out, json, debug).

Cette interface est divisée en deux parties. La première en partant du haut concerne la récupération des données du capteur EMS Door, la seconde celles du capteur ELT-2.

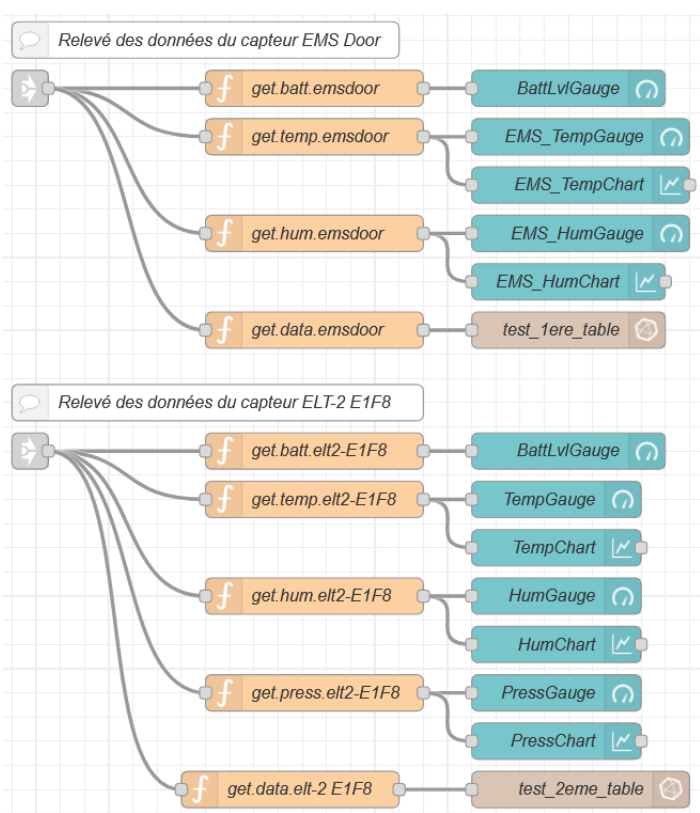

Les codes dans les fonctions *get.data.emsdoor* et *get.data.elt-2 E1F8* sont différents des autres fonctions vu précédemment mais se basent sur le même principe :

| get.data.emsdoor                             | get.data.elt-2 E1F8                          |
|----------------------------------------------|----------------------------------------------|
| var obj={                                    | var obj={                                    |
| NomCapteur: msg.payload.deviceName,          | NomCapteur: msg.payload.deviceName,          |
| Temperature: msg.payload.object.temperature, | Temperature: msg.payload.object.temperature, |
| Humidite: msg.payload.object.humidity,       | Humidite: msg.payload.object.humidity,       |
| Batterie: msg.payload.object.vdd,            | Batterie: msg.payload.object.vdd,            |
|                                              | Pression: msg.payload.object.pressure,       |
| }                                            | }                                            |
| msg.payload=obj;                             | msg.payload=obj;                             |
| msg.topic="Filtre1";                         | msg.topic="Filtre1";                         |
| return msg;                                  | return msg;                                  |

Ces deux fonctions sont connectées à leur sortie à des Nodes « InfluxDB out » qui sont rangées dans le dossier « storage ».

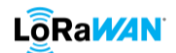

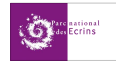

Voici la configurations de ces Nodes :

|    |                  | comparations ac ces nodes :               |               |                        |
|----|------------------|-------------------------------------------|---------------|------------------------|
| 1. | Do               | uble cliquer sur la Node pour ouvrir son  |               |                        |
|    | me               | enu de configuration.                     |               |                        |
|    | $\triangleright$ | Cocher « advanced query option »          |               |                        |
|    | $\triangleright$ | Name : nom de la Node                     |               |                        |
|    |                  | Server : sélectionner une base de         | Name          | Name                   |
|    |                  | données déjà existante ou en créer une    | Server        | Add new influxdb V     |
|    |                  | Measurement : nom de la table dans        | A Measurement |                        |
|    |                  | InfluxDB dans laquelle yous youlez        |               |                        |
|    |                  | envoyer les données (NE PAS METTRE        | Advanced Qu   |                        |
|    |                  | D'ACCENTS OU DE CARACTERES                | O Time Preci  | ision Default ~        |
|    |                  | SPECIAUX) => exemple : EmsDoor            | Retention     | Policy                 |
|    | $\triangleright$ | Time precision : configuration de la      |               |                        |
|    |                  | précision temporel du relevé de donnée    |               |                        |
|    | $\triangleright$ | Retention policy : laisser vide           |               |                        |
|    |                  |                                           |               |                        |
| 2. | Cré              | éer un base de données en cliquant sur le |               |                        |
|    | cra              | ayon :                                    |               |                        |
|    | $\triangleright$ | Name : nom de la bdd dans l'affichage     |               |                        |
|    |                  | de Node Red                               | Name          | Name                   |
|    |                  | Version : sélectionner la version         |               |                        |
|    |                  | d'InfluxDB                                | ₽ Version     | 1.x ~                  |
|    | $\triangleright$ | Host & Port : laisser par défaut          | 🚍 Host        | 127.0.0.1 Port 8086    |
|    |                  | Database : le nom de la bdd dans          |               |                        |
|    |                  | InfluxDB (NE PAS METTRE D'ACCENTS         | Database      | database               |
|    |                  | OU DE CARACTERES SPECIAUX) =>             | Lusername     |                        |
|    |                  | exemple : TEST_CHARANCE                   | 0.0           |                        |
|    | $\triangleright$ | Username & Password : identifiant et      | Password      |                        |
|    |                  | mot de passe pour se connecter à la       | Enable secure | e (SSL/TLS) connection |
|    |                  | base de données (optionnel)               |               |                        |
|    |                  | Cocher « enable secure » pour ???         |               |                        |
|    |                  |                                           |               |                        |
| 3. | Cli              | quer sur « Add » puis sur « Done ».       |               |                        |

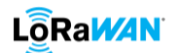

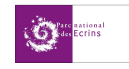

Avec l'exemple vu plus haut, nous avons deux tables pour une seule base de données.

La première s'appelle « EmsDoor » et la seconde « EltE1F8 ». Les Nodes correspondantes sont paramétrées comme suit :

| Emsl                 | Door (node : test_1ere_table) | EltE1        | LF8 (node : test_2eme_table) |
|----------------------|-------------------------------|--------------|------------------------------|
| ♥ Name               | test_1ere_table               | Name Name    | test_2eme_table              |
| Server 🗃             | [v1.x] Test_Charance          | Server 🗮     | [v1.x] Test_Charance         |
| <b>⋒</b> Measurement | EmsDoor                       | Measurement  | EltE1F8                      |
| ✓ Advanced Qu        | ery Options                   | Advanced Qu  | ery Options                  |
| O Time Preci         | sion Milliseconds (ms)        | O Time Preci | ision Milliseconds (ms) ~    |
| Retention            | Policy                        | Retention    | Policy                       |

Effacer les trames reçues dans Node-Red (menu debug à droite) puis laisser assez de temps pour que de nouvelles trames soient reçues et traitées au moins une fois. Une fois que les trames s'affichent, revenez dans vos ligne de commande et passer aux étapes suivantes.

#### 3. Affichages des valeurs

| Afficher | les tables | : |
|----------|------------|---|
|          |            |   |

show measurements

Afficher les types de données de chacune des tables :

show field keys

Nous remarquerons que les tables et les variables se sont générées automatiquement.

Afficher le contenu intégrale d'un table :

select \* from <measurements name> limit 10

Le « \* » signifie que l'on prendra tous les types de valeur (température, humidité etc...). Si vous souhaitez avoir uniquement un champ en particulier, il faut remplacer le \* par le champ en question. Le « limit 10 » est optionnel est permet de limiter l'affichage à 10 valeurs. Ne pas le mettre si vous souhaitez afficher absolument toutes les valeurs.

Supprimer une table :

drop measurement <measurements name>

Si le flow Node-Red correspondant n'est pas désactivé, dès réception de la trame suivante, la table sera de nouveau créée.

Supprimer une base de données :

drop database <database name>

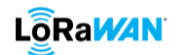

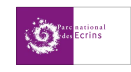

# **ANNEXE I : paramétrer Grafana**

Tout d'abord il faut installer Grafana sur votre serveur. Pour se faire, il faut suivre les instructions de ce site :

https://grafana.com/docs/grafana/latest/installation/debian/ https://grafana.com/docs/grafana/latest/installation/upgrading/

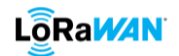

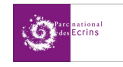

**ANNEXE J : paramétrer PostgreSQL** 

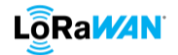

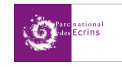

**BIBLIOGRAPHIE**